# Beschreibung zur Bedienung der 3.0x Tuner Software

Für automatisierte, PC gesteuerte Antennentuner. Basierend auf dem Artikel im Heft 12/2013 der cqDL. Nach einer Idee von Gerd, DJ7VX (SK)

## **Inhaltsverzeichnis**

| 1.                                                                                                    | Installation des Tuner-Programms 4                   |
|----------------------------------------------------------------------------------------------------|------------------------------------------------------|
| 2.                                                                                                    | Starten des Tuner-Programms                          |
| 2.1                                                                                                    | Das 'Tuner Control Fenster'7                         |
| 2.2                                                                                                    | Das 'Tuner Einstellungen' Fenster9                   |
| 2.3                                                                                                    | Meldungen12                                          |
| З.                                                                                                    | Setup                                                |
| 3.1                                                                                                    | Das 'Setup' Fenster13                                |
| 3.2                                                                                                    | Schnittstellen TRX+RCP16                             |
| 3.3                                                                                                    | Tuner                                                |
| 3.4                                                                                                    | Antennenauswahl25                                    |
| 3.5                                                                                                    | Parameterdateien bei Antennenauswahl                 |
| 3.6                                                                                                    | Kopplerzuordnung29                                   |
| 3.7                                                                                                    | untuned-Betrieb31                                    |
| 4.                                                                                                    | Beispiele für 'Tuner Setup' Einstellungen            |
| 4.1                                                                                                    | Das Tuner-TRX Interface für konventionelle TRX       |
| 4.2                                                                                                    | Das Tuner-TRX Interface für SDR Radios               |
| 4.3                                                                                                    | Hier ein Beispiel für das Zeus SDR (SDR TS480) CAT   |
|                                                                                                    |                                                      |
| 5.                                                                                                    | Erstellen der Liste im Fenster 'Tuner Einstellungen' |
| <i>5.</i><br>5.1                                                                                                 | Erstellen der Liste im Fenster 'Tuner Einstellungen' |
| <i>5.</i><br>5.1<br>5.2                                                                                          | Erstellen der Liste im Fenster 'Tuner Einstellungen' |
| <i>5.</i><br>5.1<br>5.2<br>5.3                                                                                   | Erstellen der Liste im Fenster ,Tuner Einstellungen' |
| <i>5.</i><br>5.1<br>5.2<br>5.3<br>5.4                                                                            | Erstellen der Liste im Fenster ,Tuner Einstellungen' |
| <i>5.</i><br>5.1<br>5.2<br>5.3<br>5.4<br>5.5                                                                     | Erstellen der Liste im Fenster ,Tuner Einstellungen' |
| 5.<br>5.1<br>5.2<br>5.3<br>5.4<br>5.5<br>5.6                                                                     | Erstellen der Liste im Fenster ,Tuner Einstellungen' |
| 5.<br>5.1<br>5.2<br>5.3<br>5.4<br>5.5<br>5.6<br>5.7<br>Ha                                                        | Erstellen der Liste im Fenster ,Tuner Einstellungen` |
| 5.<br>5.1<br>5.2<br>5.3<br>5.4<br>5.5<br>5.6<br>5.7<br>Ha<br>5.8<br>Scl                                          | Erstellen der Liste im Fenster ,Tuner Einstellungen' |
| 5.<br>5.1<br>5.2<br>5.3<br>5.4<br>5.5<br>5.6<br>5.7<br>Ha<br>5.8<br>Scl<br>5.9<br>vir                            | Erstellen der Liste im Fenster ,Tuner Einstellungen' |
| 5.<br>5.1<br>5.2<br>5.3<br>5.4<br>5.5<br>5.6<br>5.7<br>Ha<br>5.8<br>Scl<br>5.9<br>vir<br>6.                      | Erstellen der Liste im Fenster ,Tuner Einstellungen' |
| 5.<br>5.1<br>5.2<br>5.3<br>5.4<br>5.5<br>5.6<br>5.7<br>Ha<br>5.8<br>Scl<br>5.9<br>vir<br>6.<br>6.1               | Erstellen der Liste im Fenster ,Tuner Einstellungen' |
| 5.<br>5.1<br>5.2<br>5.3<br>5.4<br>5.5<br>5.6<br>5.7<br>Ha<br>5.8<br>Scl<br>5.9<br>vir<br>6.<br>6.1<br>6.1        | Erstellen der Liste im Fenster ,Tuner Einstellungen' |
| 5.<br>5.1<br>5.2<br>5.3<br>5.4<br>5.5<br>5.6<br>5.7<br>Ha<br>5.8<br>Scl<br>5.9<br>vir<br>6.<br>6.1<br>6.2<br>6.3 | Erstellen der Liste im Fenster ,Tuner Einstellungen' |

| 0.5                               | Referenzieren                                                                                                    | .53                  |    |
|-----------------------------------|----------------------------------------------------------------------------------------------------|----------------------|----|
| 6.6                               | Schrittmotor Debug-Fenster                                                                                                    | . 55                 |    |
| 6.7                               | Automatikbetrieb                                                                                                    | . 57                 |    |
| 7. K                              | onfiguration des SBC65EC / SBC68EC                                                                                                    |                      | 58 |
| 7.1                               | Anschluss an den Konfigurationsrechner (Laptop)                                                                                                    | . 58                 |    |
| 7.2                               | Systemkonfiguration                                                                                                    | . 59                 |    |
| 7.3                               | Porteinstellungen für Tuner                                                                                                    | .61                  |    |
|                                   | · · · · · · · · ·                                                                                                    |                      |    |
| 8. II                             | nterface-Module für Tuner                                                                                                    |                      | 64 |
| 8. II<br>8.1                      | nterface-Module für Tuner<br>Christian-Tuner, alle Varianten                                                                                         | . 65                 | 64 |
| 8. II<br>8.1<br>8.2               | nterface-Module für Tuner<br>Christian-Tuner, alle Varianten<br>Funkwerk Köpenick AAG100                                                             | 65                   | 64 |
| 8. II<br>8.1<br>8.2<br>8.3        | nterface-Module für Tuner<br>Christian-Tuner, alle Varianten<br>Funkwerk Köpenick AAG100<br>Hamware AT-502                                           | 65<br>66<br>67       | 64 |
| 8. 11<br>8.1<br>8.2<br>8.3<br>8.4 | nterface-Module für Tuner<br>Christian-Tuner, alle Varianten<br>Funkwerk Köpenick AAG100<br>Hamware AT-502<br>Hamware AT-515, Variante mit L297/L298 | 65<br>66<br>67<br>68 | 64 |

## 1. Installation des Tuner-Programms

Die Installation erfolgt mit einer Installationsroutine, über die das Programm mit allen erforderlichen Dateien in ein vom Anwender einstellbares Verzeichnis übertragen wird.

Voraussetzung für die Installation und den Betrieb des Programms sind die Betriebssysteme Microsoft Windows 7 oder Windows 10. Das Betriebssystem Windows XP wird **nicht** mehr unterstützt.

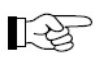

Ein bereits installiertes Tuner-Programm muss vorher deinstalliert werden. Mehrfachinstallationen sollten nicht vorkommen und

Mehrfachinstallationen sollten nicht vorkommen und können dazu führen, dass das Programm nicht richtig funktioniert!

Die Installation wird durch das Starten des Programms 'Setup.EXE' begonnen.

| Name *            | Änderungsdatum   | Тур                 | Größe  |
|-------------------|------------------|---------------------|--------|
| 😵 setup.exe       | 04.12.2017 20:09 | Anwendung           | 527 KB |
| 🔂 Tuner_Setup.msi | 04.12.2017 20:09 | Windows Installer-P | 570 KB |

Zum Start der Installation zeigt sich das erste Fenster

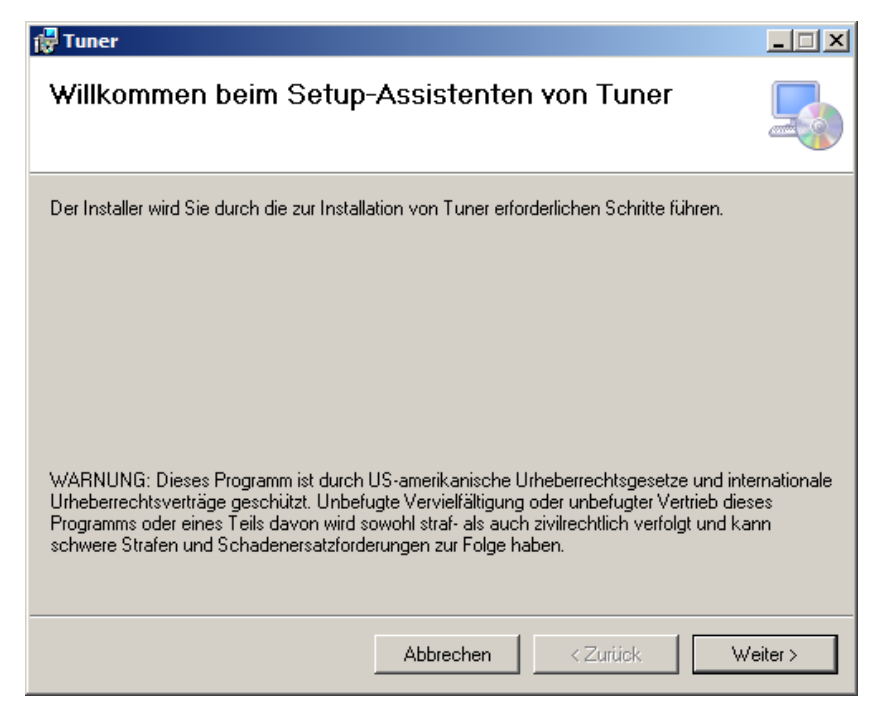

Nach der Betätigung des Button 'Weiter' besteht die Möglichkeit, das Programm in das vorgeschlagene Verzeichnis zu installieren oder den Vorschlag nach eigener Vorstellung zu ändern.

| 🙀 Tuner                                                                                                    |                                                           |
|----------------------------------------------------------------------------------------------------|-----------------------------------------------------------|
| Installationsordner wählen                                                                                                    |                                                           |
| Der Installer wird Tuner in folgendem Ordner installieren.<br>Um in diesem Ordner zu installieren, klicken Sie auf "Weiter". Um in einem a<br>Ordner zu installieren, geben Sie diesen ein oder klicken Sie auf "Durchsuc | anderen vorhandenen<br>hen''.                             |
| Installieren Sie Tuner nur für den aktuellen Benutzer oder für alle Benutze                                                                                                    | Durchsuchen<br>Speicherplatzbedarf<br>r dieses Computers. |
| <ul> <li>Alle Benutzer</li> <li>Aktueller Benutzer</li> </ul>                                                                                                    |                                                           |
| Abbrechen < Zurück                                                                                                    | < Weiter >                                                |

Nach dem Betätigen des 'Weiter'-Buttons erfolgt eine erneute Abfrage, ob die Installation durchgeführt werden soll, sowie folgend ggf. eine zusätzliche Sicherheitsabfrage des Betriebssystems.

| 🚏 Tuner                                                                 | <u>_                                    </u> |
|-------------------------------------------------------------------------|----------------------------------------------|
| Installation bestätigen                                                 |                                              |
| Der Installer ist zur Installation von Tuner auf Ihrem Computer bereit. |                                              |
| Klicken Sie auf "Weiter", um die Installation zu starten.               |                                              |
|                                                                         |                                              |
|                                                                         |                                              |
|                                                                         |                                              |
|                                                                         |                                              |
|                                                                         |                                              |
|                                                                         |                                              |
|                                                                         |                                              |
|                                                                         |                                              |
|                                                                         |                                              |
| Abbrechen < Zurück                                                      | Weiter >                                     |

Jetzt wird die Installation durchgeführt.

| Abbrechen | < Zurück  | Weiter >  |
|-----------|-----------|-----------|
|           | Abbrechen | Abbrechen |

Während der Installation sollte eine Verbindung zum Internet bestehen, damit die Installationsroutine für den Betrieb eventuell erforderliche Softwarepakete, wie z.B. '.NET' automatisch downloaden und installieren kann.

Die Installationsaktivität wird mit einer Fortschrittsanzeige angezeigt.

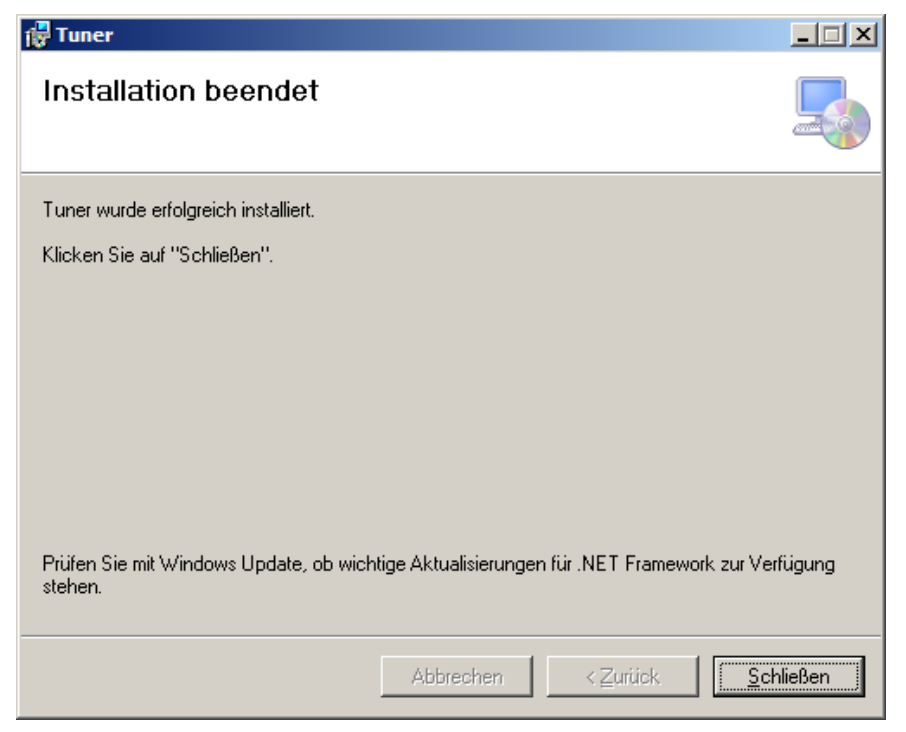

Mit dem Betätigen des Buttons 'Schließen' ist die Installation abgeschlossen.

## 2. Starten des Tuner-Programms

Bei der Installation der Tuner-Software wurde ein Icon auf dem Desktop erstellt. Ein Doppelklick darauf startet das Programm und öffnet das kleine 'Tuner Control' Fenster. Darin werden der Status der CAT- und der LAN-Verbindung sowie die momentane QRG angezeigt. Falls für die aktuelle QRG keine Eintragungen in der Liste der Einstellparameter zur Verfügung stehen, erscheint ein entsprechender Hinweis.

Dieses Fenster setzt sich mit einem entsprechenden Hinweis automatisch in den Vordergrund, wenn Probleme in den Daten oder der Kommunikation auftreten.

#### 2.1 Das 'Tuner Control Fenster'

| Tuner Control                                                            |                    | ×   |
|--------------------------------------------------------------------------|--------------------|-----|
| TransceiverTunerFrequenzVFO A7,176.750MHzAntenneKopplerVFO B7,000.010MHz | Tune<br>© A<br>© B |     |
| Einstell                                                                 | ungen              |     |
|                                                                          |                    | 111 |

Dieses Fenster wird angezeigt, solange die Tuner Software läuft. Bei einer Kommunikationsstörung mit dem TRX oder dem Tuner erscheint dieses Fenster im Vordergrund und überlagert dann auch andere Programme, wie z.B. ein Logbuchprogramm.

Es dient der schnellen Übersicht der Funktion des Tuner-Programms. Deshalb ist es klein gehalten und lässt Raum für andere Anzeigen, insbesondere im Contest-Betrieb, bei dem sicherlich das Logprogramm den wesentlichen Anteil des Bildschirms in Anspruch nimmt.

Die Position und Größe des Fensters kann verändert werden. Die Position und Größe wird mit dem Abspeichern der Tuner-Einstellungen in die jeweilige Konfigurationsdatei geschrieben. Dadurch wird sichergestellt, dass das Fenster beim nächsten Start des Tuner-Programms an der gleichen Position wieder erscheint.

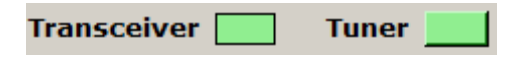

Die beiden Anzeigen für die Kommunikationsverbindungen (Transceiver und Tuner) können Rot bzw. Grün sein.

Grünsignalisiert eine ungestörte KommunikationsverbindungRotsignalisiert eine Kommunikationsstörung

 Frequenz
 VFO A
 7,176.750
 MHz

 VFO B
 7,000.010
 MHz

Über die VFO-Anzeigen werden die momentanen TRX QRGs angezeigt.

Das größere graue Ausgabefeld darunter ist für die Ausgabe von Meldungen vorgesehen, wenn kein Eintrag in der Liste zur momentanen TRX QRG gefunden wurde oder andere Störungen signalisiert werden müssen. Detailliertere Hinweise auf Problemursachen werden dann in der Meldeausgabe des Einstellfenster angezeigt.

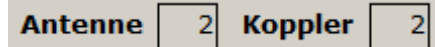

Auswahl von Antenne und Koppler beim Betrieb mit des Tuner-Programms mit externer Antennenauswahl über eine serielle Schnittstelle.

Einstellungen

Mit einem Klick auf ,Einstellungen' gelangt man zum Fenster ,Tuner Einstellungen'.

#### 2.2 Das ,Tuner Einstellungen' Fenster

In diesen Fenstern werden, je nach Tuner-Typ die zu jeder QRG erforderlichen L/C Einstellungen gemacht.

Zur Auswahl stehen die Antennentuner: Christian-Tuner 'L NC' oder 'L NO' VEB Funkwerk Köpenick AAG100 Hamware AT-502 Hamware AT-515

Darstellung für die Auswahl: Christian-Tuner (alte und neue Version)

| Tuner: Christian L, NC                        | QRG Start<br>[kHz]                                               | QRG Ende<br>[kHz] | L.            | с              | H/T-Pass              | Setup                |
|-----------------------------------------------|------------------------------------------------------------------|-------------------|---------------|----------------|-----------------------|----------------------|
|                                               | 3520                                                             | 3540              | 77            | 144            | 1                     |                      |
|                                               | 3540                                                             | 3560              | 67            | 137            | 1                     |                      |
|                                               | 3560                                                             | 3580              | 67            | 139            | 1                     |                      |
|                                               | 3580                                                             | 3600              | 55            | 137            | 1                     |                      |
|                                               | 3600                                                             | 3620              | 47            | 143            | 1                     |                      |
|                                               | 3620                                                             | 3640              | 42            | 139            | 1                     |                      |
|                                               | 3640                                                             | 3660              | 35            | 140            | 1                     |                      |
|                                               | 3660                                                             | 3680              | 34            | 138            | 1                     |                      |
|                                               | 3680                                                             | 3700              | 32            | 141            | 1                     |                      |
|                                               | 3700                                                             | 3720              | 31            | 141            | 1                     |                      |
|                                               | 3720                                                             | 3740              | 30            | 140            | 1                     | Finstellungen        |
|                                               | 3740                                                             | 3760              | 28            | 144            | 1                     | laden                |
|                                               | 3760                                                             | 3780              | 26            | 142            | 1                     |                      |
|                                               | 3780                                                             | 3800              | 24            | 146            | 1                     | Einstellungen        |
|                                               | 6000                                                             | 6100              | 0             | 255            | 1                     | speichem             |
|                                               | 7000                                                             | 7040              | 1             | 169            | 0                     |                      |
|                                               | 7040                                                             | 7080              | 2             | 174            | 0                     | Einstellungen        |
| übemehmen                                     | 7080                                                             | 7120              | 2             | 167            | 0                     | speichem unter       |
|                                               | 7120                                                             | 7160              | 2             | 164            | 0                     |                      |
|                                               | 7160                                                             | 7200              | 4             | 146            | 0                     | -                    |
| 4 146 0                                       | 10100                                                            | 10140             | 4             | 19             | 0                     | Finstellfenster      |
| L C H/T-Pass                                  | Handeingabe über                                                 | nehmen neue Z     | leile anfügen | Zeile einfügen | Zeile löschen         | schließen            |
| Aktuelle Frequenz TRX VFO A                   | 7160                                                             | 7200              | 4             | 146            | 0                     |                      |
| 7 176 750 MHz                                 | 1                                                                | 1                 |               | 1              | JF                    |                      |
| 7,1701750 1112                                |                                                                  |                   |               |                |                       |                      |
| TRX VFO B                                     |                                                                  |                   |               |                |                       |                      |
| 7,000.010 MHz                                 |                                                                  |                   |               |                |                       |                      |
|                                               |                                                                  |                   |               | V3.00.5        | Tuner-Control (c) Luc | lger Haarhoff, DD8EI |
| TRX-COM: COM1/COM6: 38400, 8, N, 1, 1: 2000ms |                                                                  |                   | TRX: Ya       | iesu FT-2000   |                       |                      |
| Tuner: 192.168.0.71:54123                     |                                                                  |                   |               |                |                       |                      |
| Antenne:                                      | Antenne: Datei: G:\AFunk\Tuner\Einstellungen\Tuner_TunerOben.dat |                   |               |                |                       |                      |

Die Versionen des 'Christian-Kopplers' unterscheiden sich in der Ansteuerung der Relais für Schaltung der Induktivitäten.

#### **Alte Version**

Auswahl als 'Christian, L NC' im Setup.

Die Induktivitäten werden mit Öffnerkontakten der Relais überbrückt.

#### **Neue Version**

Auswahl als 'Christian, L NO' im Setup. Die Induktivitäten werden mit Schließerkontakten der Relais überbrückt.

| Tuner Einstellung                                              | jen                         |                        |                 |         |                    |                    |                         |          |                              |
|----------------------------------------------------------------|-----------------------------|------------------------|-----------------|---------|--------------------|--------------------|-------------------------|----------|------------------------------|
| Tuner: AAG 100                                                 |                             | QRG Start<br>[kHz]     | QRG Er<br>[kHz] | lde L   | С                  | Schalter           | -                       | Setup    |                              |
| ▲ ▲ Zusatz I                                                   |                             | 3520                   | 3540            | 77      | 144                | 1                  |                         |          |                              |
|                                                                |                             |                        | 3560            | 3580    | 67                 | 139                | 1                       |          | - AAG100                     |
|                                                                |                             | atz C                  | 3580            | 3600    | 55                 | 137                | 1                       |          | Einstellen                   |
|                                                                |                             |                        | 3600            | 3620    | 47                 | 143                | 1                       |          |                              |
|                                                                | Hoc                         | hpass                  | 3620            | 3640    | 42                 | 139                | 1                       |          | AAG 100                      |
|                                                                |                             |                        | 3640            | 3660    | 35                 | 140                | 1                       |          | Hochschalten                 |
|                                                                | L Tief                      | pass                   | 3660            | 3680    | 34                 | 138                | 1                       |          |                              |
|                                                                |                             |                        | 3680            | 3700    | 32                 | 141                | 1                       |          |                              |
|                                                                |                             |                        | 3700            | 3720    | 31                 | 141                | 1                       |          |                              |
|                                                                |                             |                        | 3720            | 3740    | 30                 | 140                | 1                       |          | Finstellungen                |
|                                                                |                             |                        | 3740            | 3760    | 28                 | 144                | 1                       |          | laden                        |
|                                                                |                             |                        | 3760            | 3780    | 26                 | 142                | 1                       |          |                              |
|                                                                | 2                           |                        | 3780            | 3800    | 24                 | 146                | 1                       |          | Einstellungen                |
|                                                                |                             |                        | 6000            | 6100    | 0                  | 255                | 1                       |          | speichem                     |
|                                                                |                             |                        | 7000            | 7040    | 1                  | 169                | 0                       |          |                              |
|                                                                |                             |                        | 7040            | 7080    | 2                  | 174                | 0                       |          | Einstellungen                |
| I                                                              |                             | >> Einstellung >>      | 7080            | 7120    | 2                  | 167                | 0                       |          | speichem unter               |
|                                                                | 1                           | ubernenmen             | 7120            | 7160    | 2                  | 164                | 0                       |          |                              |
|                                                                |                             |                        | 7160            | 7200    | 4                  | 146                | 0                       |          |                              |
| 4 146                                                          | 3                           |                        | 10100           | 10140   | 4                  | 19                 | 0                       | <u> </u> |                              |
| LC                                                             |                             |                        | Handeingabe üb  | emehmen | neue Zeile anfügen | Zeile einfügen     | Zeile löschen           |          | Einstellfenster<br>schließen |
| Aktuelle Fre                                                   | equenz T <mark>RX</mark> VF | A O                    | 7160            | 7200    | 4                  | 146                | 0                       |          |                              |
|                                                                | 7,176.75                    | 50 MHz                 |                 |         |                    |                    | ,                       |          |                              |
| 7,000.010 MHz V3.00.5 Tuner-Control (c) Ludger Haarhoff, DD8EI |                             |                        |                 |         |                    |                    |                         |          |                              |
| TRX-COM:                                                       | COM1/COM6: 3840             | 0, 8, N, 1, nur Mithör | en!, 1:2000ms   |         | TRX:               | Yaesu FT-2000      |                         |          |                              |
| Tuner:                                                         | 192.168.0.71:54123          |                        |                 |         |                    |                    |                         |          |                              |
| Antenne:                                                       |                             |                        |                 |         | Datei:             | G:\AFunk\Tuner\Ein | stellungen\Tuner_Tuner( | Oben.d   | at                           |

#### Darstellung für die Auswahl: AAG 100

#### Darstellung für die Auswahl: AT-502

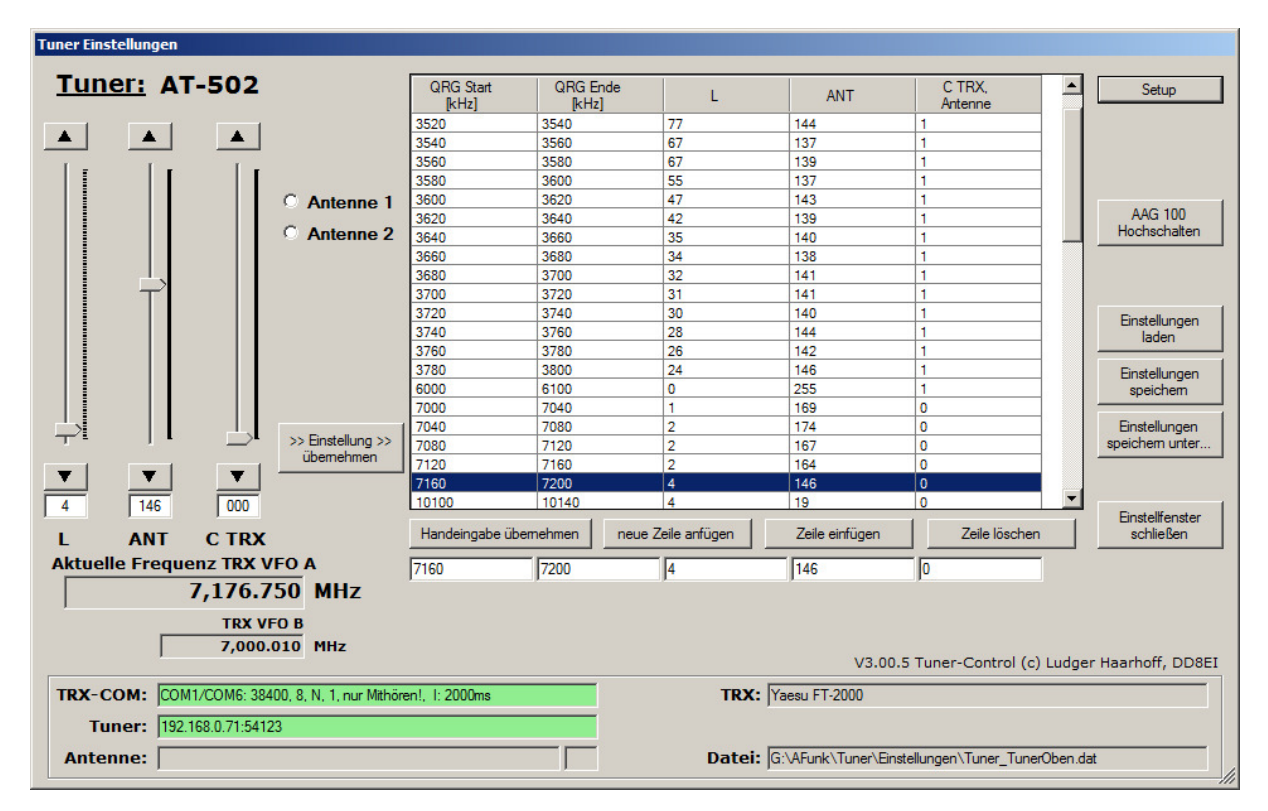

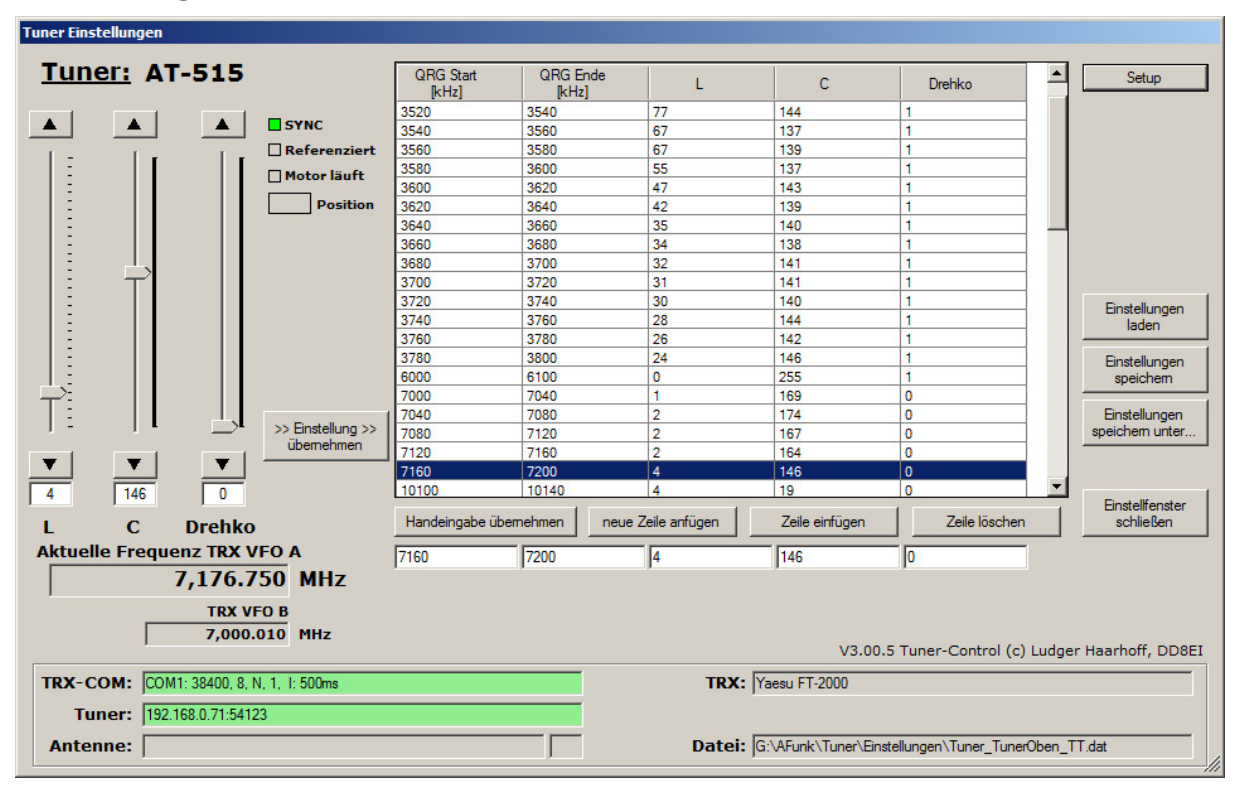

#### Darstellung für die Auswahl: AT-515

#### 2.3 Meldungen

In den Fenstern Control und Einstellungen werden Meldungen angezeigt, wenn während der Laufzeit Probleme erkannt werden, die es erforderlich machen Einstellungen zu ändern.

Das Control-Fenster wird bei einer Meldung in den Vordergrund des Bildschirms gebracht und zeigt einen kurzen Text als Erstinformation an.

### Kein Abstimmbereich in Tabelle gefunden!

Im Einstellungen-Fenster wird ein zusätzlicher erklärender Text angezeigt, der auf die Ursache der Meldung eingeht.

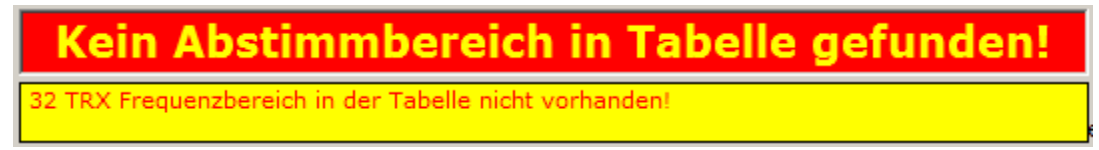

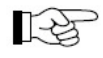

## Ursachen für Meldungen sollten immer sofort behoben werden.

Eine Meldung wird selbständig gelöscht, wenn die Ursache behoben wurde.

## 3. Setup

Das Tuner-Programm muss für den Betrieb mit dem Transceiver über die CAT-Schnittstelle und dem Tuner-Koppler über die Netzwerkschnittstelle (LAN / WLAN) eingestellt werden.

Setup

Zu den Einstellungen gelangt man über den Button 'Setup', oben rechts im Einstellfenster.

#### LH Tuner Setup × Schnittstellen TRX+RCP | Tuner | Antennenauswahl | Kopplerzuordnung | Transceiver Yaesu FT-2000 -COM-Port TRX Intervall COM1 • 2000 ms COM-Port RCP 1 Timeout COM6 • 🗵 Lang COM-Port RCP 2 Icom Adresse Ŧ 00 Baudrate Steuersignale • 38400 □ RTS on Datenbits Parity Stopbits Option 8 🔻 Ν -1 💌 VFO B Synchronisation Beschreibung Auswahl übernehmen Abbruch

#### 3.1 Das 'Setup' Fenster

#### **Der obere Bereich**

Die Einstellparameter sind gruppiert über die Auswahl von Tabs zugänglich.

| LI | Tuner Setup            |       |                 |                  | × |
|----|------------------------|-------|-----------------|------------------|---|
|    | Schnittstellen TRX+RCP | Tuner | Antennenauswahl | Kopplerzuordnung |   |
|    |                        |       |                 |                  | 1 |

#### Schnittstellen TRX+RCP

Schnittstellenauswahl und Kommunikationsparameter für die CAT-Schnittstelle zum Transceiver und angeschlossene Programme über die RCP-Schnittstellen.

#### Tuner

Auswahl des Antennentuners und IP-Adresse, Port des Tuner-Kopplers. In Abhängigkeit des Tuners auch ggf. Tuner-Spezifische Einstellparameter für den Betrieb.

#### Antennenauswahl

Einstellmöglichkeit für die Datenquelle zur Auswahl von Antenne und Tuner-Koppler.

#### Kopplerzuordnung

Tabelle zur Einstellung der Abhängigkeit von Antenne und Koppler.

#### **Der untere Bereich**

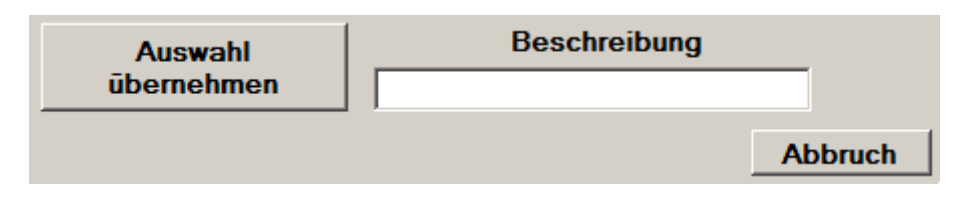

#### Beschreibung

Hier kann ein Text eingegeben werden, der mit den Einstellparametern abgespeichert wird, z.B. für welche TRX-/Antennenkombination diese Einstellungen gelten.

#### Auswahl übernehmen

Mit einem Klick darauf werden die Einstellungen übernommen, und das Setup-Fenster geschlossen.

Bei funktionsfähigen Kommunikationsverbindungen und aktiver

Kommunikation im Parallelbetrieb sollte jetzt die TRX QRG angezeigt werden. Bei roter Anzeige der LAN-Verbindung ist im Fenster 'Tuner Einstellungen' der rote Button 'Tuner-Koppler verbinden' zu klicken.

Bei erfolgreicher Verbindung verschwindet der rote Button.

#### Abbruch

Hiermit wird das Setup Fenster geschlossen, ohne die Einstellparameter des Setup zu übernehmen. Das Fenster 'Tuner Einstellungen' bleibt geöffnet.

**Hinweis** Alle hier gemachten Eingaben werden nur einmal eingegeben und werden nach dem Speichern beim Neustart der Tuner Software automatisch von der zuletzt genutzten Datei geladen.

### 3.2 Schnittstellen TRX+RCP

Schnittstellenauswahl und Kommunikationsparameter für die CAT-Schnittstelle zum Transceiver und angeschlossene Programme über die RCP-Schnittstellen.

| Schnittstellen TRX+RCP    | Tuner    | Antennenauswahl            | Kopplerzuordnung    |
|---------------------------|----------|----------------------------|---------------------|
| Transceive<br>Elecraft K3 | r        | •                          |                     |
| COM-Port TR<br>COM16      | × 1      |                            |                     |
| COM-Port RC<br>COM13      | P 1<br>▼ |                            |                     |
| COM-Port RC               | ₽ 2<br>▼ |                            |                     |
| Baudrate<br>115200        | •        | Intervali<br>1000 m        | Timeout<br>s ⊽ Lang |
| DatenbitsParity8N         | Stopb    | tis Steuersigna<br>▼ □ RTS | <b>ale</b><br>Son   |
| Icom Adres                | sse      | Option<br>VFC              | D B Synchronisation |

#### Transceiver

Auswahlmöglichkeit zwischen verschiedenen TRX-Modellen (CAT-Schnittstelle), die aktuell zur Verfügung stehen.

Aus der angebotenen Tabelle kann der passende Transceiver ausgewählt werden.

Es stehen nicht alle am Markt verfügbaren Transceiver-Typen in der Auswahl zur Verfügung. Innerhalb einer 'Typenreihe' kann aber durchaus ein ähnliches Gerät über die erforderlichen CAT-Eigenschaften verfügen und so alle erforderlichen Daten für die Kommunikation bereitstellen.

Falls kein passender Transceiver gefunden werden kann, bitte ich um eine Rückmeldung per Mail.

Bei dem Transceiver 'PowerSDR' wird die Schnittstellenauswahl für zusätzliche Schnittstellen (TRX 2) zum TRX (Sliced VFO) und für das Logbuchprogramm (RCP 1B) erweitert angezeigt.

| Schnittstellen TRX+RCP Tuner Ar | ntennenauswahl Kopplerzuordnung   |
|---------------------------------|-----------------------------------|
| Transceiver<br>PowerSDR         | ·                                 |
| COM-Port TRX 1<br>COM16         | COM-Port TRX 2 (Sliced VFO, SO2R) |
| COM-Port RCP 1<br>COM13         | COM-Port RCP 1B<br>COM15          |
| COM-Port RCP 2                  |                                   |
| Baudrate                        | Intervall Timeout                 |
| DatenbitsParityStopbits8N1      | Steuersignale                     |
| Icom Adresse                    | Option<br>▼ VFO B Synchronisation |

#### Beispiele

Yaesu FT-5000 kompatibel zu FT-2000. Icom IC-7300 kompatibel zu IC-7400.

Bei Kenwood-Transceiver-Typen steht der TS480 in zwei Varianten zur Auswahl, weil das Kenwood-Kommunikationsmodell auch in vielen SDR-Programmen zur Auswahl steht, was u.U. jedoch mit Abweichungen genutzt wird.

Kenwood TS-480 Kenwood Transceiver-Hardware SDR TS-480 SDR-Variante für Kenwood-Emulation

#### Hinweis des Entwicklers

Aufgrund der besonderen Anforderung an den Kommunikationstreiber für den "Mithörbetrieb" wurde für diese Anwendung ein eigener Treiberpool entwickelt, der bislang nur die Transceiver berücksichtigt, die von Seiten der Anwender angefordert wurden.

Die Entwicklung weiterer CAT-Treiber für andere Transceiver ist möglich.

#### **COM-Ports**

Angezeigt wird eine Liste der verfügbaren COM-Ports, die im benutzten PC zur Verfügung stehen.

Der Anwender muss hier die Schnittstelle auswählen, die die gewünschte Funktion bereitstellt. Hier werden auch die vorher erstellten virtuellen COM-Ports angezeigt.

Insgesamt bestehen an dieser Stelle drei Möglichkeiten für die Auswahl von Kommunikationsschnittstellen.

Alle seriellen Schnittstellen werden mit den gleichen Übertragungsparametern initialisiert.

| COM-Port TRX 1  | Kommunikationsverbindung zum Transceiver<br>(Standard)                                                                                                    |
|-----------------|----------------------------------------------------------------------------------------------------|
| COM-Port TRX 2  | Kommunikationsverbindung zum Transceiver<br>bei SO2R Betrieb. Insbesondere vorgesehen für<br>FlexRadio und N1MM Contestlog                                                                                                    |
| COM-Port RCP 1  | Die Schnittstelle 'RCP 1' ( <b>R</b> emote <b>C</b> ontrol<br><b>P</b> rogram) ist für die Verbindung mit einem<br>Programm vorgesehen, welches den Transceiver<br>steuert, z.B. Logbuchprogramm Logger32,<br>N1MM oder HamRadio DeLuxe |
| COM-Port RCP 1B | Die Schnittstelle 'RCP 1B' ( <b>R</b> emote <b>C</b> ontrol<br><b>P</b> rogram) ist für die zusätzliche Verbindung mit<br>N1MM vorgesehen bei SO2R-Betrieb.                                                                             |
| COM-Port RCP 2  | Die Schnittstelle 'RCP 2' ist für die Anbindung eines<br>weiteren Programms mit reduziertem<br>Kommunikationsbetrieb vorgesehen, z.B. WSJT-X                                                                                            |

#### Intervall

Dieser Wert gibt an, in welchen Zeitabständen die TRX-Daten abgefragt werden sollen. Als Default-Wert ist auf 100ms (Untergrenze) eingestellt, sofern kein anderer Zeitintervallwert eingetragen wurde.

Über den Intervall wird der Kommunikationsauftrag angestoßen, der je nach TRX aus mehreren Kommunikationstelegrammen bestehen kann.

Falls die Laufzeit des gesamten Kommunikationsauftrags die eingestellte Intervallzeit überschreiten sollte, hat die Bearbeitung des Kommunikationsauftrags Vorrang.

Die Intervallzeit ist abhängig von der Baudrate und der Reaktionszeit des TRX. Bei einem Parallelbetrieb von Tuner- und Logbuchprogramm sollte dieser Zeitintervall immer länger eingestellt sein, als der Intervall des Logbuchprogramms.

Falls der Zeitintervallwert des Logbuchprogramms nicht bekannt ist, sollte mit einem höheren Wert zuerst getestet werden (z.B. 1000ms).

Nach einer Änderung des Intervallwertes sollte bei laufender Kommunikation beobachtet werden, ob das Mithören stabil und ohne Timeoutanzeige funktioniert.

Der Elecraft K3 stellt einen Sonderfall dar weil, bei gleichzeitiger Nutzung des Panoramaadapters, den RS232-Anschluss auch für die Steuerung des Panadapters nutzt. In diesem Fall wird der RS232-Anschluss des Panadapters benutzt und die Intervallzeit auf 1000ms oder mehr eingestellt, um Timeouts zu vermeiden. Trotzdem sollte die Tuner Anwendung einwandfrei laufen.

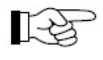

#### Bei einem über die Schnittstelle 'RCP 1' angebundenen Programm ist es erforderlich, dass dieses Programm in einem wiederholenden Zeitintervall (zyklisch) die für das Tuner-Programm erforderlichen Daten beim TRX anfordert.

Programme, die lediglich ein bedienbares Abbild des TRX auf dem PC-Bildschirm anzeigen (z.B. YAESU PCC-Programme) erfüllen diese Anforderung im Regelfall **nicht**!

#### Timeout

Der grundsätzliche Zeitwert für die Kommunikationsüberwachung wird von der eingestellten Baudrate abgeleitet, da eine niedrige Baudrate eine längere Überwachungszeit erfordert.

Der Zeitwert wird berechnet:

10.000.000 / Baudrate 10.000.000 / 9600 = 1041 ms 10.000.000 / 115200 = 87 ms

Bei angehaktem Timeout 'Lang' hat die berechnete Zeit den zehnfachen Wert. Diese Auswahlmöglichkeit ist für die Überwachung der TRX-Kommunikationsverbindung mit schnellerer oder langsamerer Reaktion.

#### Baudrate

Die Baudrate kann hier ausgewählt werden und muss mit der im TRX eingestellten Baudrate übereinstimmen.

Eine Besonderheit ist die Kommunikation über eine virtuelle Verbindung, die innerhalb des Rechners besteht und über z.B. VSP-Manager bereitgestellt wird. Bei virtuellen Verbindungen sollte die Baudrate sowie auch die Anzahl der Daten- Parity- und Stoppbits keine Rolle spielen, da diese Parameter lediglich bei Kommunikationsverbindungen über USB oder über einen Hardware-COM-Port erforderlich sind.

Dieser Parameter wird im Tuner-Programm auch bei einer virtuellen Verbindung als Berechnungsgrundlage für den Zeitwert der

Kommunikationsüberwachung (Timeout) verwendet und sollte entsprechend der Gegebenheiten eingestellt werden.

#### Datenbits, Parity, Start/StopBits

Diese Angaben müssen auch mit den im TRX eingestellten Werten übereinstimmen (TRX Handbuch). Gewöhnlich werden 8 Datenbits, no Parity und 1 bit eingestellt.

#### **RTS On**

Sofern nur das Tuner-Programm ohne parallel laufendes Logbuchprogramm über eine serielle Schnittstelle mit dem Transceiver kommuniziert kann über RTS On der RTS-Pin der seriellen Schnittstelle auf High-Level geschaltet werden (insb. ICOM).

Für den Betrieb über den hier aufgeführten USB-Umsetzer ist RTS On nicht relevant.

#### **ICOM Adresse**

Weil bei Icom mehrere TRX an einem CAT Interface betrieben werden können, muss hier die Icom Adresse von dem TRX eingetragen werden, mit dem das Tuner Programm kommunizieren soll. Diese Adresse ist TRX-intern änderbar. Die Standardadresse des IC-706 ist z.B. ,58` und für einen IC-765 ist es ,2C`. Diese Adressen sind hexadezimale Angaben und werden auch so eingetragen. Bei TRX anderer Hersteller kann man diese Angabe ignorieren.

#### VFO B Synch.

Hier besteht die Möglichkeit das Auslesen der VFO-B-Frequenz und Split-Betrieb zu aktivieren.

Bei Kommunikation ohne Logbuchprogramm (RCP 1) liest das Tuner-Programm auch die VFO-B-Frequenz und Split-Betriebsparameter aus dem TRX. Anhand dieser Daten wird der Tuner dann auf die TX-Frequenz des TRX synchronisiert. Das ist dann sinnvoll, wenn RX und TX-Frequenz bei Split-

Betrieb so weit voneinander abweichen, dass die Frequenzen in

unterschiedlichen Frequenzsegmenten der Tabelle liegen.

Hierbei ist zu beachten, dass nicht alle Transceiver diese Daten auch komplett zur Verfügung stellen.

Die VFO-B-Synchronisation kann aktuell genutzt werden bei:

Elecraft K3, Yaesu FT-1000MP, Yaesu FT-2000, Kenwood/SDR TS-480

#### 3.3 Tuner

Tuner-Typ mit Tuner-Spezifischen Einstellungen und Kommunikationsparameter für den Tuner-Koppler.

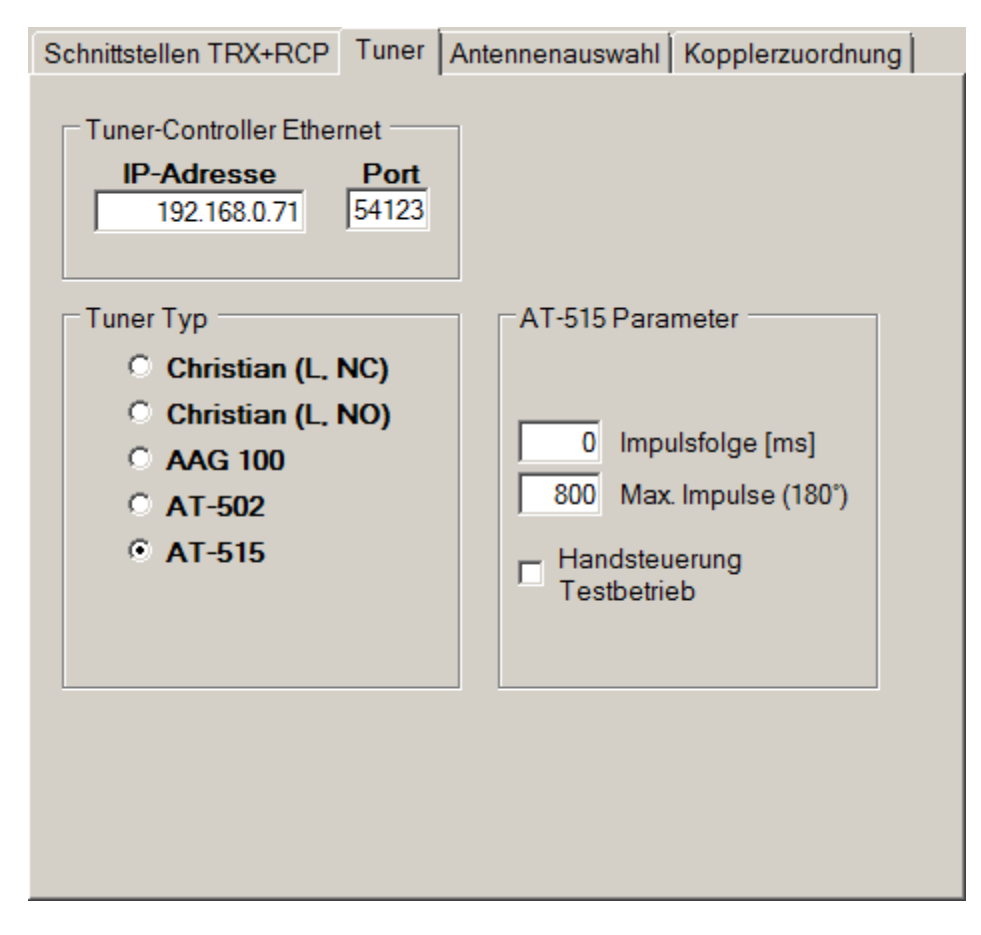

#### **IP-Adresse / Port**

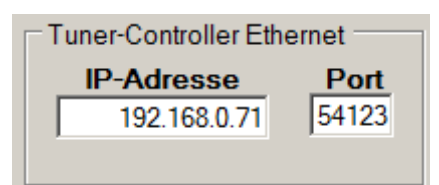

Eingabefeld für die IP-Adresse und die Portnummer des Kopplers. Hier werden die vorher über den Browser im Koppler eingestellten Parameter eingetragen.

Die Einstellungen des Kopplers (SBC65EC oder SBC68EC) im Auslieferzustand sind: IP-Adresse 10.1.0.1, Port: 54123.

Die hier eingestellte IP-Adresse ist auch Grundlage für den Betrieb dieses Programms mit mehreren Kopplern, die dann über die Kopplernummer hochgerechnet wird.

#### **Tuner-Typ**

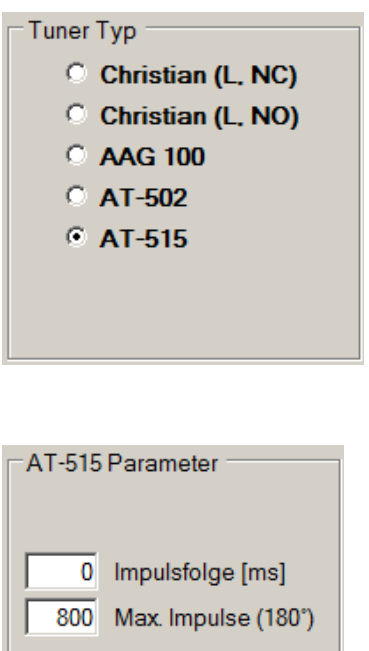

Hier kann zwischen den aktuell unterstützten Tunern ausgewählt werden. Entsprechend der Auswahl werden in der rechten Hälfte dieses Einstellfensters Tuner-Spezifische Einstellmöglichkeiten.

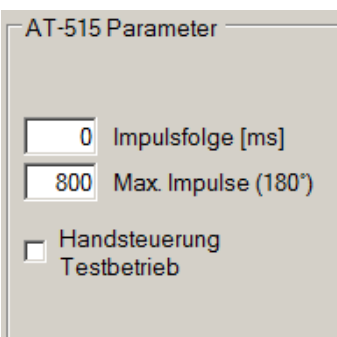

Bei den zur Auswahl der zur Verfügung stehenden Tunern benötigt nur der AT-515 zusätzliche Parameter für den Schrittmotorbetrieb sowie die Freigabe für eine Handsteuermöglichkeit.

#### Impulsfolge [ms]

| Zeitwert für den Intervall zur Erzeugung von       |
|----------------------------------------------------|
| Fahrimpulsen für den Schrittmotor.                 |
| Bei dem Zeitwert '0' erfolgt eine Impulserzeugung, |
| die lediglich von der Kommunikations-              |
| geschwindigkeit zwischen PC und Koppler abhängt.   |
| Im Regelfall ca. 12ms mit dem besten zeitstabilen  |
| Verhalten.                                         |
| Bei dem Eintrag eines Zeitwertes werden Impulse    |
| in Abhängigkeit des Zeitverhaltens des             |

Shows of Class Technology II and Technology

Betriebssystems des PC erzeugt.

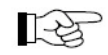

#### Windows kennt kein Echtzeitverhalten. Zeitliche Abweichungen sind möglich.

Anzahl der Impulse für eine 180° Drehung des im Max. Impulsfolge (180°) Tuner befindlichen Drehkondensators. Dieser Parameter hat auch Einfluss auf die Einstellgrenze des Schiebereglers für die Drehkondensatorposition in der Tuner-Tabelle.

#### Handsteuerung

| SYNC          |
|---------------|
| Referenziert  |
| 🗌 Motor läuft |
| Position      |
| Referenzieren |
| V R           |
| Stopp         |
| Stp Debug     |

Auswahlmöglichkeit für das manuelle Fahren des Schrittmotors. Eine Bedienmöglichkeit steht dann im Einstellfenster zur Verfügung.

#### 3.4 Antennenauswahl

Für den Betrieb mit mehreren Kopplern kann zwischen zwei Varianten ausgewählt werden.

| Schnittstellen TRX+RCP Tuner Antennenauswahl Kopplerze | uordnung |  |  |  |  |  |  |
|--------------------------------------------------------|----------|--|--|--|--|--|--|
|                                                        |          |  |  |  |  |  |  |
| Antennenauswahl Fingänge (Tuner-Control                | ler)     |  |  |  |  |  |  |
|                                                        |          |  |  |  |  |  |  |
|                                                        |          |  |  |  |  |  |  |
| Auswahlsignale Schnittstelle COM                       |          |  |  |  |  |  |  |
| COM-Port Antenne                                       |          |  |  |  |  |  |  |
| COM1                                                   |          |  |  |  |  |  |  |
| Baudrate                                               |          |  |  |  |  |  |  |
| 115200 • 8/N/1 	RTS                                    |          |  |  |  |  |  |  |
|                                                        |          |  |  |  |  |  |  |
| Zeitüberwachung der Schnittstelle 2 Sekunden           |          |  |  |  |  |  |  |
|                                                        |          |  |  |  |  |  |  |
|                                                        |          |  |  |  |  |  |  |
|                                                        |          |  |  |  |  |  |  |
|                                                        |          |  |  |  |  |  |  |

#### Variante 1, Antennenauswahl Eingänge (Tuner-Koppler)

Über maximal vier Eingangssignale am SBC65(8)EC, die frei angegeben werden können, wird codiert eine Parameterdatei geladen, die die entsprechenden Einstellungen für Tuner und Transceiver beinhaltet.

| Schnittstellen TRX+RCP Tuner Antenne | enauswahl Kopplerzuordnung |                                |
|--------------------------------------|----------------------------|--------------------------------|
|                                      |                            |                                |
|                                      | (T. O. I. II. )            |                                |
| Mantennenauswani Eingar              | nge (Tuner-Controller)     |                                |
| Antennenauswahl Schnitt              | tstelle COM                |                                |
| Auswahlsignale Eingänge —            | Diese Funktion is          | zur Zeit noch nicht verfügbar! |
| C0 Bit-Adresse 1                     |                            |                                |
| F0 Bit-Adresse 2                     |                            |                                |
| F2 Bit-Adresse 3                     |                            |                                |
| G1 Bit-Adresse 4                     |                            |                                |

Die eingestellten Eingangsadressen werden zyklisch gelesen (1/sek.) und aus dem Bitmuster eine dezimalen Zahl generiert.

Der Zahlenwert ist dann ergänzend am Ende der Dateiextension die Antennennummer.

Bei einer Änderung der Eingangssignale und daraus resultierender neuer Antennennummer wird dann die entsprechende Datei geladen.

#### Variante 2, Antennenauswahl Schnittstelle COM

Über eine serielle Schnittstelle wird von einem externen Rechner die Antennenauswahl vorgegeben und darüber codiert eine Parameterdatei geladen, die die entsprechenden Einstellungen für Tuner und Transceiver beinhaltet.

| Schnittstellen TRX+RCP                      | Tuner     | Antennenauswahl       | Kopplerzuordnung |  |  |  |  |  |
|---------------------------------------------|-----------|-----------------------|------------------|--|--|--|--|--|
|                                             |           |                       |                  |  |  |  |  |  |
| <b>-</b>                                    |           |                       | - (              |  |  |  |  |  |
| Antennenauswahl Eingänge (Tuner-Controller) |           |                       |                  |  |  |  |  |  |
| Antennen                                    | auswał    | I Schnittstelle CO    | м                |  |  |  |  |  |
|                                             |           |                       |                  |  |  |  |  |  |
| Auswahlsignale                              | e Schnitt | stelle COM            |                  |  |  |  |  |  |
| COM-Por                                     | rt Anter  | ine                   |                  |  |  |  |  |  |
| COM1                                        |           | -                     |                  |  |  |  |  |  |
| ,                                           |           | _                     |                  |  |  |  |  |  |
| Baud                                        | rate      |                       |                  |  |  |  |  |  |
| 115200                                      |           | • 8/N/1 🗆 R           | TS               |  |  |  |  |  |
| 7.11                                        |           | 0.1.10.10.00.1        |                  |  |  |  |  |  |
| Zeituberwach                                | ung der   | Schnittstelle 2 Sekur | nden             |  |  |  |  |  |
|                                             |           |                       |                  |  |  |  |  |  |

Der externe Rechner sendet über die serielle Schnittstelle die Antennenanforderung als ASCII-Zeichen

#### **Beispiel** ANTENNE 01

Der Zahlenwert ist dann ergänzend am Ende der Dateiextension die Antennennummer.

Bei einer Änderung des Zahlenwertes und daraus resultierender neuer Antennennummer wird dann die entsprechende Datei geladen.

Falls für den externen Rechner (z.B. Arduino) erforderlich, kann das **RTS**-Signal der seriellen Schnittstelle aktiviert werden.

Sofern die Schnittstelle beim Start des Tuner-Programms nicht zur Verfügung steht, was bei USB-Teilnehmern durchaus möglich ist, wird über einen fest eingestellten Zeitintervall geprüft, ob die Schnittstelle zur Laufzeit des Programms aktiviert wird.

Sobald die Schnittstelle wieder verfügbar ist, erfolgt eine Initialisierung der Kommunikationsparameter.

Die Übertragung der Antennennummer muss zyklisch erfolgen und wird zeitlich auch auf Einhaltung des Datenstrings mit insgesamt 10 Bytes überwacht. Zulässig sind die Antennennummern 01 - 99 mit Leerzeichen als Trennung zwischen dem Text 'ANTENNE' und der Antennennummer. Bei erkannten Fehlern wird eine problembezogene Meldung angezeigt.

Im Einstellfenster sowie im kleinen ,Tuner Control' Fenster wird die dann aktuell verwendete Antennennummer angezeigt.

| Tuner Control                    |           |             | ×   |
|----------------------------------|-----------|-------------|-----|
| Transceiver Tuner Frequenz VFO A | MHz       | Tune<br>ⓒ A |     |
| Antenne 2 Koppler 2 VFO B        | MHz       | ОВ          |     |
|                                  | Einstellu | ungen       |     |
|                                  |           |             | /// |

Eine leere Zeile wird angezeigt, wenn eine Parameterdatei geladen wurde, in der keine Antennenauswahl eingestellt ist.

| TRX-COM: | COM1: 38400, 8, N, 1, 1: 2000ms |
|----------|---------------------------------|
| Tuner:   | 192.168.0.71:54123              |
| Antenne: |                                 |

Wenn lediglich eine Schnittstellenangabe erscheint, ist eine Antennenauswahl vorbereitet, jedoch über die eingestellte Schnittstelle noch keine Antenne angefordert.

| Antenne: | СОМ10 | $\left  \right $ |
|----------|-------|------------------|

Bei angeforderter Antenne wird zusätzlich der empfangene String und die Kopplernummer angezeigt.

## R

#### Diese Anzeige hat keinen Bezug zum Dateinamen der Datei, die über die Antennennummer ermittelt und geladen wird.

| Antenne: | COM10, Antenne 02, Koppler 2                  |   |
|----------|-----------------------------------------------|---|
|          | leeven and and and and and and and and and an | 1 |

Das kleine Anzeigefeld signalisiert die Aktivität der

Schnittstellenverbindung und wechselt die dargestellte Linie im Takt der empfangenen Daten.

### 3.5 Parameterdateien bei Antennenauswahl

Diese Datei ist vergleichbar mit der Datei, in der alle Einstellungen (Setup) und Tabellendaten abgespeichert werden. Der Dateiname ist frei wählbar, wobei die Dateiextension um die Antennennummer erweitert ist.

#### Beispiel Dateiname.dat.A01

Eine solche Datei kann erzeugt werden, in dem im Fenster für die Einstellungen nach dem Betätigen des Button 'Speichern unter' die Dateiextension entsprechend ergänzt wird.

Die Datei wird selbständig unter Berücksichtigung der Extension geladen, wenn eine Antennenauswahl entsprechend dem voreingestellten Kommunikationsweg erfolgt.

Bei einer Änderung der IP-Grundadresse im Setup für den Tuner-Koppler wird diese Einstellung beim Abspeichern in die aktuell verwendetet Datei auch in alle anderen Dateien mit einer erweiterten Extension für Antennenauswahl (\*.dat.A\*) abgespeichert, die sich in diesem Verzeichnis befinden.

Bei einem erneuten Start des Tuner-Programms wird die zuletzt verwendete Parameterdatei für den Betrieb geladen.

#### 3.6 Kopplerzuordnung

Der Antennenauswahl müssen die Koppler zugeordnet werden, die im Netzwerk vorhaden sind.

Über die Kopplernummer wird dann die zugehörige IP-Adresse errechnet, über die der Koppler erreicht werden kann.

| Schnittstellen TRX+RCP Tuner Antennenauswahl Kopplerzuordnung                                                                      |                   |  |           |           |  |               |           |     |  |  |
|----------------------------------------------------------------------------------------------------|-------------------|--|-----------|-----------|--|---------------|-----------|-----|--|--|
| Antenne                                                                                                    | tenne Bezeichnung |  | Koppler_1 | Koppler_2 |  | Koppler_3     | Koppler_4 | Кор |  |  |
| 1                                                                                                    | Antenne Nord/Süd  |  |           |           |  |               |           |     |  |  |
| 2                                                                                                    | Antenne Ost/West  |  |           | ~         |  |               |           |     |  |  |
|                                                                                                    |                   |  |           |           |  |               |           |     |  |  |
| Zeile anfü                                                                                                    | gen               |  |           |           |  | Zeile löscher |           |     |  |  |
| Die IP-Adresse des ersten Kopplers ist die Basisadresse<br>des Tuner-Controllers.<br>Alle weiteren Koppler in aufsteigender Folge. |                   |  |           |           |  |               |           |     |  |  |

Beispiel für die IP-Adressberechnung bei der Grundeinstellung 192.168.0.71 Koppler\_1 192.168.0.71 Koppler\_2 192.168.0.72

Koppler\_20 192.168.0.91

Zu einer Antenne kann nur ein Koppler zugeordnet werden.

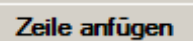

Bei Betätigung dieses Buttons wird zu der Tabelle eine Zeile angefügt.

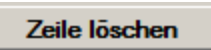

Bei Betätigung dieses Buttons wird aus der Tabelle die Zeile gelöscht, in der sich der Cursor befindet.

| Antenne | Bezeichnung | Koppler_1 | Koppler_2 | Koppler_3 | Koppler_4 | Koppler_5 | Koppler_6 | Ko |
|---------|-------------|-----------|-----------|-----------|-----------|-----------|-----------|----|
| 1       | Antenne 1   |           |           |           |           |           |           |    |
| 2       | Antenne 2   |           |           |           |           |           |           |    |

#### Antenne

Jede Zeile der Tabelle hat in der Spalte 'Antenne' eine Zahl, die der Antennennummer entspricht, die über die externe Schnittstelle angefordert werden kann.

#### Bezeichnung

In der Spalte 'Bezeichnung' **muss** ein freier Klartext eingetragen werden, ansonsten erfolgt ein Hinweis auf den fehlenden Text und ein Abbruch der Datenübernahme.

Hierbei ist zu beachten, dass die Bezeichnung 'untuned' ein Schlüsselwort für eine eindeutige Funktion ist und nicht als Klartextbezeichnung verwendet werden sollte.

**untuned** Dieser Eintrag in der Spalte 'Bezeichnung' führt dazu, dass bei Auswahl dieser Antenne keine Ansteuerung des Tuners erfolgt.

#### Koppler\_1...20

Hier kann zu der Antenne ein Koppler ausgewählt werden.

Mehrfachauswahlen innerhalb einer Tabellenzeile sind nicht möglich. Mehrere Antennen in unterschiedlichen Zeilen können durchaus die gleiche Kopplerzuordnung haben.

#### 3.7 untuned-Betrieb

Bei Auswahl einer Antenne mit der Antennenbezeichnung 'untuned' wird die Netzwerkverbindung mit dem zuletzt angesprochenen Tuner beendet. Hierbei werden auch alle Steuerfunktionen stromlos geschaltet und die Schieberegler im Einstellungen-Fenster in die 0-Position gerbacht.

Die Kommunikation über die CAT-Schnittstelle zum Transceiver bleibt aktiv, so dass als Tabellenwerte die jeweiligen Bandgrenzen eingetragen werden müssen.

Ansonsten erfolgt eine Meldung, dass der Frequenzbereich in der Tabelle nicht zur Verfügung steht.

Sobald eine Antenne mit Tuner ausgewählt wird, wird die Netzwerkverbindung wieder eröffnet und die Steuerfunktionen freigegeben.

## 4. Beispiele für 'Tuner Setup' Einstellungen

**4.1 Das Tuner-TRX Interface für konventionelle TRX** (mit Hardware CAT)

Nur **USB-CAT** und **Tuner** Programm:

Wie bisher werden die virt. COM-Ports die mit dem USB-CAT Interface erstellt wurden genutzt. Die Zuordnung ist unverändert. Wurden z.B. COM3 und COM4 erstellt dann wird COM4 im Feld 'COM-Port TRX' ausgewählt, das Feld 'COM-Port RCP' (**R**adio **C**ontrol **P**rogram) bleibt ohne COM-Auswahl ('---' wählen).

**USB-CAT**, **Tuner** Programm und z.B. **N1MM** gleichzeitig:

Hierbei wird im 'COM-Port TRX' Feld in unserem Beispiel 'COM3' und in den Porteinstellungen von N1MM 'COM4' und der TRX Type ausgewählt. Im Fall von Icom ist auch die Icom-CAT-Gerätenummer, z.B. IC-765 = 2C, im Tuner Setup einzutragen.

# 4.2 Das Tuner-TRX Interface für SDR Radios (mit Software CAT)

Hierzu werden zusätzliche virtuelle COM-Ports benötigt. Diese Schnittstellen werden mit einem der o.g. Programme (z.B. VspMgr) erstellt.

Nur **SDR** und **Tuner** Programm: (hier am Beispiel des Zeus SDR, Kommunikation nach Kenwood CAT-Spezifikation, SDR TS-480)

Wird nur SDR und Tuner benutzt werden 2 virtuelle COM-Port Paare gebraucht. In unserem Zeus/Kenwood Beispiel sind es COM5-6 und 7-8. Im SDR Radio wird im CAT Interface bei 'Command Mgr' <u>COM5</u> ausgewählt. Im Tuner Setup wird im 'COM-Port TRX' <u>COM6</u> ausgewählt. 'COM-Port RCP' bleibt ohne COM-Auswahl ('---' wählen). Der PTT Mgr im SDR Radio bekommt einen freien Port, z.B. <u>COM7 oder 8</u>, diese Funktion bleibt hier ungenutzt.

**SDR** mit **Tuner** Programm und z.B. **N1MM**: (hier am Beispiel des Zeus SDR) Dazu werden 3 Paare (6 Stück) virtuelle COM-Ports benötigt die zuerst angelegt werden müssen. In unserem Fall waren es COM5-6, 7-8 und 9-10.

#### 4.3 Hier ein Beispiel für das Zeus SDR (SDR TS480) CAT

#### **Eingabe der Parameter:**

Im N1MM COM-Port Config Kenwood im <u>COM-Port 5</u> Kenwood (9600 mit 2 Stoppbits) wählen.

Im Tuner Setup: Transceiver = Kenwood, COM-Port TRX =  $\underline{COM7}$ , COM-Port RCP =  $\underline{COM6}$ , Baudrate 9600 mit 2 Stoppbits (wie bei N1MM schon angegeben) wählen.

Im CAT Interface des SDR Radios wird <u>COM-Port 8</u> im Command Manager des Zeus SDR ausgewählt und <u>COM-Port10</u> ist im PTT Manager des Zeus SDR eingestellt. COM-<u>Port 9</u> ist unbenutzt.

Wie man erkennt kommuniziert N1MM über COM-Port 5 und 6 mit dem SDR Radio, dazwischen ist der Tuner der auf COM-Port 7 (Tuner) nur mithört.

#### Starten der Programme:

Wenn alle Einstellungen gemacht wurden, werden die Programme in der folgenden Reihenfolge gestartet. Zuerst wird die SDR Radio Software gestartet, danach wird die Tuner Software gestartet und N1MM zuletzt. Danach sollte die im SDR eingestellte QRG in der Tuner Anzeige sowie auch im N1MM angezeigt werden.

## 5. Erstellen der Liste im Fenster ,Tuner Einstellungen

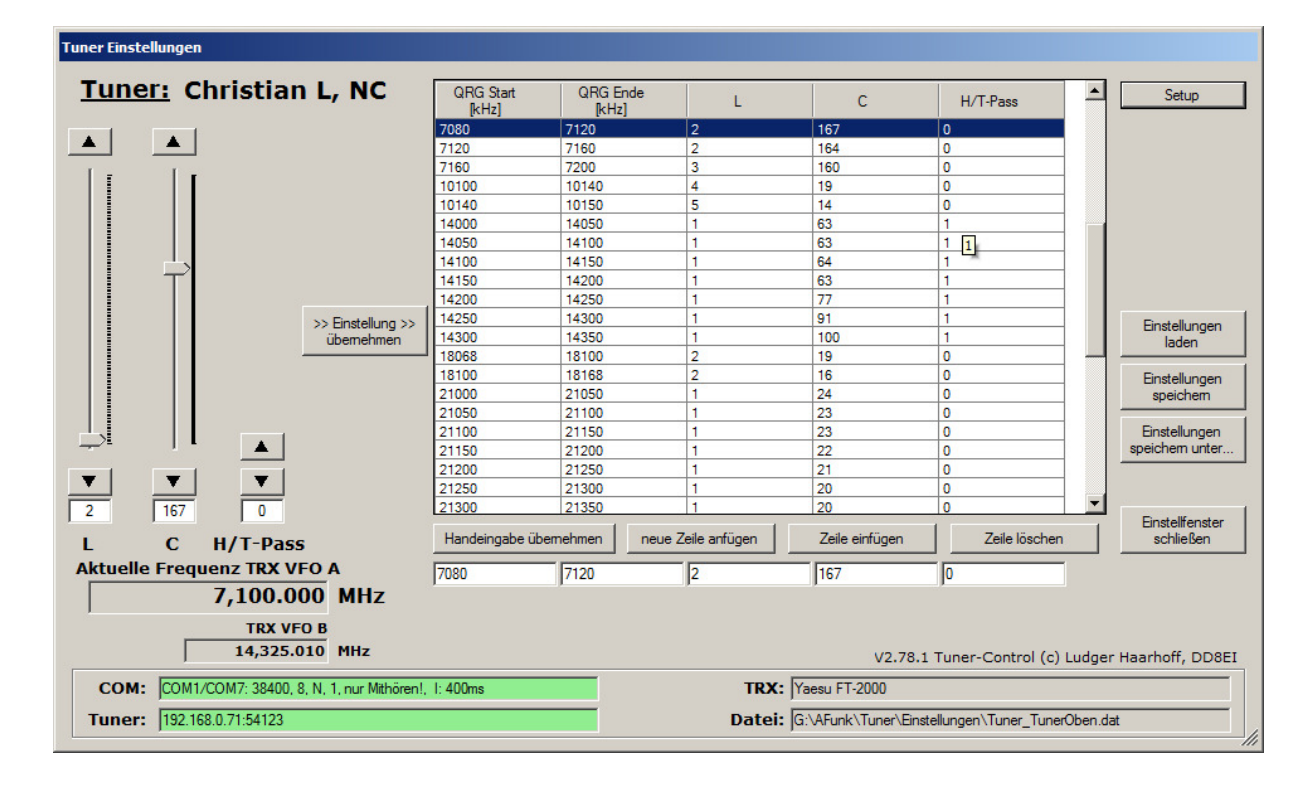

Sind die Setup Einstellungen korrekt, wird die QRG des TRX unten links angezeigt und es besteht eine LAN Verbindung zum Tuner Koppler. An den Schiebereglern lassen sich jetzt L und C abstimmen (zu hören an einem deutlichen Schalten der Relais) und es kann mit der Eingabe der für den jeweiligen Bereich optimalen L und C Werte begonnen werden. Mit einem Klick auf H/T-Pass kann der Tuner auf Hochpass (1) bzw. Tiefpass (0) Funktion umgeschaltet werden, je nach Resonanz der Antenne. Dann wird, bei niedriger Sendeleistung, (z.B. 30W) das SWR zwischen TRX und Tuner beobachtet und mit den Schiebereglern auf Minimum eingestellt. Bei optimalen Abmessungen des Dipols und der Hühnerleiter wird fast überall 1:1 erreicht. (siehe Doppelzepp-Rechner unter Downloads auf der R25 Webseite).

Mit dem Button ,Tuner übernehmen' werden die gefundenen L/C-Werte sowie H/T-Pass in die Liste übertragen, dazu muss nur noch der für diese Einstellung gültige Frequenzbereich eingegeben werden.

### 5.1 Ein Beispiel

Ist die Einstellung L=36 und C=145 und Tiefpass (0) als beste Einstellung für 3625KHz gefunden worden dann werden diese Werte durch klicken auf 'Tuner übernehmen' in die Liste eingetragen. Der Frequenzbereich für den diese Einstellung gilt (z.B. 3620 – 3629KHz) ist unterhalb der Liste links einzutragen und wird durch Klick auf 'Handeingabe übernehmen' in die Liste übernommen. Es werden nur QRG Angaben akzeptiert die innerhalb eines AFU-Bandes liegen. Der Frequenzbereich ist von der Antennenlänge (Bandbreite) und vom noch zu akzeptierenden SWR abhängig. Der jeweilige Frequenzbereich kann beliebig groß/klein gewählt werden. Bei einem Test an einem 2x11m Dipol hat sich ein Bereich von 10KHz auf 80m als optimal erwiesen, es ergab überall SWR 1:1. Es können beliebig viele kleine/große Bereiche gewählt werden. Sind alle Werte, für z.B. 80m, eingegeben, so wird der Tuner automatisch beim 'Drehen über das Band', in diesem Fall alle 10KHz, die LC Einstellung ändern.

#### Hinweis

- Die Eingaben können in beliebiger (QRG-)Reihenfolge erfolgen, für die Funktion des Programms ist das unbedeutend. Der Übersichtlichkeit halber sortiert ein Klick auf ,QRG Start' oberhalb der Liste die Eingaben auf- bzw. absteigend nach der QRG.
- Die Eingaben erfolgen immer dort wo der der blaue Balken steht. Bei vollem Fenster und ,neue Eingabe an- bzw. einfügen' muss der Balken erst in das leere Feld geklickt werden.
- Bei leerer bzw. nicht vollständiger Eingabe einer Zeile wird das Speichern ignoriert.
- Falscheingaben können mit der Entf/Del Taste gelöscht werden.

#### 5.2 Speichern der Einstellungen

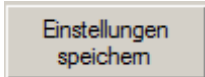

Beim Klick auf ,Einstellungen speichern' werden die Daten der Liste in eine Datei geschrieben der man beim ersten Speichern einen Namen geben muss, z.B.

*FT2000anHeimAntenne*. Nutzt man den Tuner auch an anderen Antennen, so kann man deren Werte unter z.B. *IC765anFieldDayAntenne* speichern. Gespeichert werden die QRG Angaben, L/C, H/T Pass sowie alle Setup-Einstellungen und die Position des Tuner-Control Fensters. Ein Klick auf 'Einstellungen laden' öffnet ein Fenster mit den Namen der bisher gespeicherten Listen zur Auswahl.

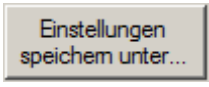

Beim Klick auf 'Einstellungen speichern unter' können die aktuellen Einstellparameter in einer anderen oder neuen Datei abgespeichert werden.

Der Dateinamen der dann ausgewählten Datei wird als aktiv angezeigt.

#### Hinweis

Alle hier gemachten Eingaben werden nur einmal eingegeben und werden nach dem Speichern beim Neustart der Tuner Software automatisch von der zuletzt genutzten Datei geladen.

#### 5.3 Schließen des Fensters ,Tuner Einstellungen'

#### Einstellfenster schließen

Mit einem Klick auf 'Einstellfenster schließen' (unten rechts) im Fenster 'Tuner Einstellungen' bzw. mit einem Klick auf 'Einstellungen' (oben rechts) im kleinen 'Control-

Fenster' tritt das Tuner Programm in den Hintergrund und es bleibt nur das kleine 'Control-Fenster' sichtbar, das den momentanen Status anzeigt, im Vordergrund.

#### Beenden des Tuner Programms:

Das Tuner Programm wird durch Schließen des 'Tuner Control' Fensters (X) beendet.

## 5.4 Intervall und Timeout

Hier noch etwas zur Erklärung dieser Parameter in Fallbeispielen. Es gibt unterschiedliche Möglichkeiten zur Kommunikation mit dem TRX im direkten Betrieb des Tuner-Programms oder auch in Verbindung mit weiteren Programmen.

- Nur Tuner-Programm mit TRX über eine Hardwareschnittstelle
- Nur Tuner-Programm mit SDR über eine virtuelle Schnittstelle
- Logbuchprogramm über Tuner-Programm mit TRX über eine Hardwareschnittstelle
- Logbuchprogramm über Tuner-Programm mit SDR über virtuelle Schnittstellen

Der **Intervall** bestimmt das zeitgesteuerte Abfragen von Daten beim TRX, sofern das Tuner-Programm aktiv mit dem TRX kommuniziert und kein Logbuchprogramm über die Schnittstelle **RCP1** mit eingebunden ist. Der **Timeout** überwacht bei allen Konfigurationen die Kommunikationsverbindung mit dem TRX und signalisiert nach Ablauf der Zeit und mehrfachen Versuchen für einen Verbindungsaufbau eine Kommunikationsunterbrechung. Die Überwachungszeit wird bei jeder Datenabfrage neu gestartet und bei einer gültigen Antwort vom TRX gestoppt.

#### 5.5 Tuner-Programm mit TRX über eine Hardwareschnittstelle

Es spielt keine Rolle, ob die Verbindung zwischen dem Rechner und dem TRX über USB oder einer seriellen Schnittstelle (COM, 9 pol. D-Sub Anschluss) erfolgt. Letztendlich ist es immer eine serielle Hardwareschnittstelle.

| <b>LH</b> Tun | er Setup                                                                | × |
|---------------|-------------------------------------------------------------------------|---|
| Sch           | nittstellen TRX+RCP   Tuner   Antennenauswahl   Kopplerzuordnung        |   |
| F             | Transceiver                                                             |   |
| 15            | COM-Port TRX 1                                                          |   |
|               | COM-Port RCP 1<br>COM13                                                 |   |
|               | COM-Port RCP 2                                                          |   |
|               | Baudrate Intervall Timeout                                              |   |
|               | Datenbits     Parity     Stopbits     Steuersignale       8     N     1 |   |
|               | Icom Adresse     Option       00     ☑ VF0 B Synchronisation            |   |
|               | Auswahl Beschreibung<br>übernehmen                                      | - |
|               | Abbruch                                                                 |   |

Im **Setup** des Tuner-Programms werden die relevanten Parameter eingestellt.

**Baudrate, Datenbits, Parity, StopBits** sind Parameter für die Hardware-Schnittstelle und müssen entsprechend der Konfiguration des TRX eingestellt werden.

Der Einstellwert der Baudrate dient auch als Grundlage zur Berechnung des Zeitwertes für die Kommunikationsüberwachung (Timeout).

Der **Intervall** bestimmt, in welchem zeitlichen Abstand die erforderlichen Daten bei dem TRX angefordert werden sollen.

Grundsätzlich braucht Datenkommunikation Zeit und die wird von der Datenmenge und der Baudrate bestimmt. Eine kleine Intervallzeit (100ms) veranlasst das Tuner-Programm in kurzen Zeitabständen die Kommunikationsaufträge zu aktivieren.

Es kann aber nicht schneller kommuniziert werden als es die Datenmenge, Baudrate und die Reaktionszeit des TRX zulassen. Insbesondere die Datenmenge bzw. Kommunikationsaufwand ist bei unterschiedlichen TRX sehr individuell.

#### 5.6 Tuner-Programm mit SDR über eine virtuelle Schnittstelle

Über einen Schnittstellenmanager (z.B. VSP-Manager) werden vom Anwender virtuelle Schnittstellenpaarungen erzeugt, die über das Betriebssystem des Rechners als serielle Schnittstellen angesprochen werden können. Über diese Schnittstellenpaarungen können Programme, die in diesem Rechner parallel aktiv sind, Daten austauschen.

Hier als Beispiel ein Screenshot des VSP-Manager, der kostenfrei über K5FR bezogen werden kann.

Die Schnittstellenpaarungen COM5/6 und COM7/8 sind virtuell und dienen für Kommunikationsverbindungen zwischen den aktiven Programm. Zusätzliche Optionen wie z.B. 'Baudrate Emulation' sollten nicht eingestellt werden.

| <mark>}</mark> ∥VSP Manager by K5FR - V                                                                | /ersion 1.0.3.01 |                                                                                                    |
|----------------------------------------------------------------------------------------------------|------------------|----------------------------------------------------------------------------------------------------|
| Ports Options Help                                                                                     |                  |                                                                                                    |
| Serial Port Viewer                                                                                     | Refresh          | Port Management                                                                                                    |
| Physical Poi     Q COM1     Q COM3     Q COM4     COM4     COM6 [Tuner.exe]     COM7     COM7     COM8 |                  | Select the port numbers you want as a virtual pair.         Please note that all virtual port names must start with COM' for use with DDUtil.         Image: The start of the point of the point of |
| Hardware = 3 : Virtual = 4                                                                             |                  |                                                                                                    |

Im **Setup** des Tuner-Programms werden die relevanten Parameter eingestellt.

|     | er Setup                      | X                                    |
|-----|-------------------------------|--------------------------------------|
| Sch | nittstellen TRX+RCP Tuner Ant | ennenauswahl Kopplerzuordnung        |
|     | Transceiver                   |                                      |
| S   | DR TS-480                     |                                      |
|     | COM-Port TRX 1<br>COM16       |                                      |
|     | COM-Port RCP 1<br>COM13       |                                      |
|     | COM-Port RCP 2                |                                      |
|     | Baudrate                      | Intervall Timeout<br>1000 ms I⊽ Lang |
|     | DatenbitsParityStopbits8N1    | Steuersignale                        |
|     | Icom Adresse                  | Option<br>I VFO B Synchronisation    |
|     | Auswahl<br>übernehmen         | Beschreibung                         |
|     |                               | Abbruch                              |

Der Einstellwert der **Baudrate** dient im Tuner-Programm nur als Grundlage zur Berechnung des Zeitwertes für die Kommunikationsüberwachung (Timeout). **Baudrate, Datenbits, Parity, StopBits** sind Parameter für eine Hardware-Schnittstelle und haben bei virtuellen Verbindungen im Regelfall keine Bedeutung. Von daher ist die Einstellung gleicher Parameter auf beiden Seiten der Kommunikationsverbindung nicht unbedingt erforderlich.

Der **Intervall** bestimmt, in welchem zeitlichen Abstand die erforderlichen Daten bei dem TRX angefordert werden sollen.

Die Datenkommunikation über eine virtuelle Schnittstelle erfolgt sehr schnell, da sich der Datenaustausch lediglich im Hauptspeicher des Rechners abspielt. Eine kleine Intervallzeit (100ms) veranlasst das Tuner-Programm in kurzen Zeitabständen die Kommunikationsaufträge zu aktivieren.

Bei Transceivern, die mehrere Datentelegramme erfordern, werden die Telegramme mit einer kurzen Verzögerungszeit gesendet.

Hier muss in Verbindung mit dem SDR-Programm die richtige Einstellung ausgetestet werden.

#### 5.7 Logbuchprogramm über Tuner-Programm mit TRX über eine Hardwareschnittstelle

Das Tuner-Programm überträgt in diesem Fall alle Daten zum und vom TRX die das Logbuchprogramm anfordert ohne selbst aktiv Datenanforderungen zu veranlassen.

Der vom TRX zurückgesendete Datenstrom wird zum Logbuchprogramm weiter geleitet und im Tuner-Programm 'mitgehört'. Hierbei werden alle für das Tuner-Programm wichtigen Daten (z.B. Frequenz) ausgewertet.

Im **Setup** des Tuner-Programms werden die relevanten Parameter eingestellt.

| <b>LH</b> Tune | er Setup                                                                | ×              |  |  |  |  |  |  |  |  |
|----------------|-------------------------------------------------------------------------|----------------|--|--|--|--|--|--|--|--|
| Sch            | nnittstellen TRX+RCP Tuner Antennenauswahl Kopplerzuordnung             | 1              |  |  |  |  |  |  |  |  |
| F              | Transceiver<br>Yaesu FT-2000                                            |                |  |  |  |  |  |  |  |  |
| ,              | COM-Port TRX 1                                                          |                |  |  |  |  |  |  |  |  |
|                | COM-Port RCP 1<br>COM13                                                 | COM-Port RCP 1 |  |  |  |  |  |  |  |  |
|                | COM-Port RCP 2                                                          |                |  |  |  |  |  |  |  |  |
|                | Baudrate Intervall Timeout<br>38400 ▼ 1000 ms ✓ Lang                    |                |  |  |  |  |  |  |  |  |
|                | Datenbits     Parity     Stopbits     Steuersignale       8     N     1 |                |  |  |  |  |  |  |  |  |
|                | Icom Adresse     Option       00     Image: VFO B Synchronisation       |                |  |  |  |  |  |  |  |  |
|                | Auswahl Beschreibung<br>übernehmen                                      | 1              |  |  |  |  |  |  |  |  |
|                | Abbruch                                                                 |                |  |  |  |  |  |  |  |  |

Grundsätzlich gelten die bereits unter **(1)** erläuterten Einstellungen. Hinzu kommt jetzt die Einbindung des Logbuchprogramms in den Kommunikationsverbund über die Schnittstelle **'COM-Port RCP1'**, die eine virtuelle Schnittstelle ist oder auch eine Hardwareschnittstelle sein kann. Die Kommunikationsparameter für Baudrate, Datenbits, Parity und Stoppbits gelten hierbei für alle eingestellten Schnittstellen. Hier als Beispiel ein Screenshot des VSP-Manager, der kostenfrei über K5FR bezogen werden kann.

Die Schnittstellenpaarungen COM5/6 und COM7/8 sind virtuell und dienen für Kommunikationsverbindungen zwischen den aktiven Programm.

Zusätzliche Optionen wie z.B. 'Baudrate Emulation' sollten nicht eingestellt werden.

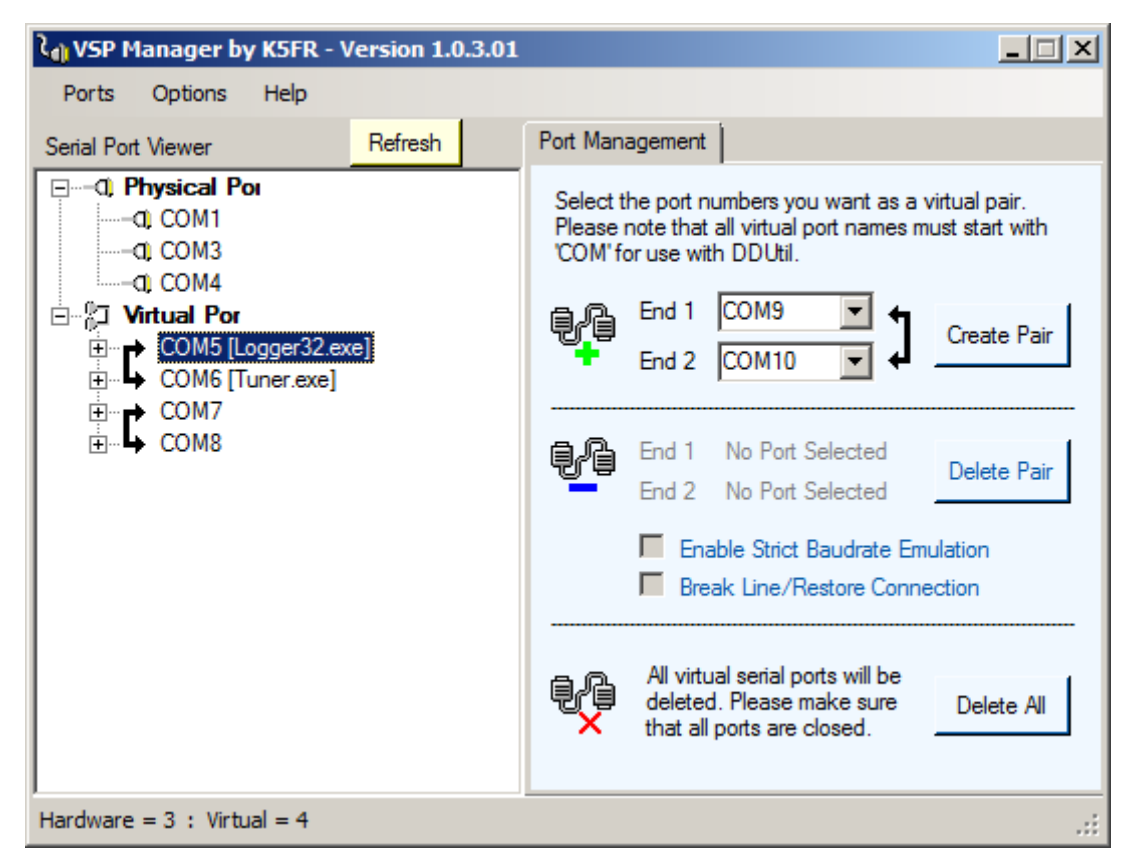

Bei den virtuellen Schnittstellen wird die Belegung durch die einzelnen Programme angezeigt.

Auch das in dieser Konfiguration übergeordnete Logbuchprogramm erfordert Einstellungen in Bezug auf TRX, Schnittstelle und Schnittstellenparameter sowie weiterer möglicher Parameter, die für den Datenaustausch mit dem TRX erforderlich sind.

Hierbei ist auch wieder zu beachten, dass die entsprechenden Parameter im Gesamtverbund miteinander harmonieren.

Im Folgenden zwei Beispiele für die Konfiguration von Logbuchprogrammen.

#### Beispiel: Logbuchprogramm 'Logger32'

Das Logbuchprogramm kommuniziert über eine virtuelle Schnittstelle (**COM5**) mit dem Tuner-Programm (**COM6**).

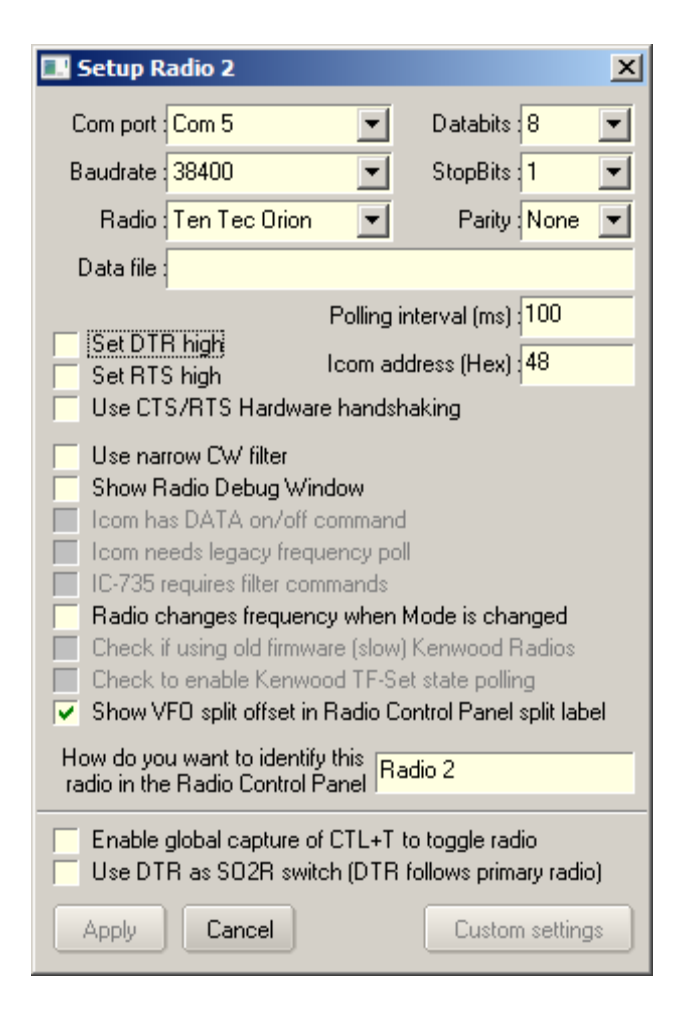

Die Schnittstellenauswahl sowie die Schnittstellenparameter beziehen sich auf die virtuelle Verbindung zum Tuner-Programm.

Der 'Polling interval' bestimmt in diesem Programm die zeitliche Abfolge der einzelnen Datenanforderungen zum TRX.

Bei dem hier eingestellten TRX (TenTec Orion) sind insgesamt fünf Datenanforderungen erforderlich, um alle wichtigen Daten zu erhalten.

#### Beispiel: Logbuchprogramm 'N1MM'

Das Logbuchprogramm kommuniziert über eine virtuelle Schnittstelle (**COM5**) mit dem Tuner-Programm (**COM6**).

Bei N1MM können nur die Schnittstelle sowie die zugehörigen Parameter eingestellt werden.

Die Intervallzeit für TRX-Datenabfragen ist festgelegt und nicht einstellbar.

|   | Configu  | rer      |             |            |        |            |            |           |                 |               |               | × |
|---|----------|----------|-------------|------------|--------|------------|------------|-----------|-----------------|---------------|---------------|---|
|   |          |          |             |            |        |            |            |           |                 |               |               |   |
| Π | Hardware | Functio  | on Keys Dig | ital Modes | Other  | r Winkey   | Mode Con   | trol Ante | ennas Score Re  | porting Broad | cast Data     |   |
|   | Port     |          | Radio       |            | Digi — | CW/Other - | - Details  |           | © \$01V         | O SO2V        | O SO2R        |   |
|   | None     | •<br>•   | None        | •          |        |            | Set<br>Set |           | 38400,N,8,1,D11 | R=PTT,RTS=AIW | ays Off, IX=1 |   |
|   | None     | •        | None        | •          |        |            | Set        |           |                 |               |               |   |
|   | None     | <u>-</u> | None        | •<br>•     |        |            | Set        |           |                 |               |               |   |
|   | None     | •        | None        | -          |        |            | Set        |           |                 |               |               |   |
|   | None     | •        | None        | •          |        |            | Set        |           |                 |               |               |   |
|   | None     | •        | None        | •          |        |            | Set        |           |                 |               |               |   |
|   | LPT1     |          |             |            |        |            | Set        |           |                 |               |               |   |
|   | LPT2     |          |             |            |        |            | Set        |           |                 |               |               |   |
|   | LPT3     |          |             |            |        |            | Set        |           |                 |               |               |   |

| Magazarian Com 5                         |                              |                                      | ×                              |
|------------------------------------------|------------------------------|--------------------------------------|--------------------------------|
| Speed                                    | Parity                       | DataBits                             | Stop Bits                      |
| 38400 -                                  | N .                          | ▼   <sup>8</sup> ▼                   | 1                              |
| DTR (pin 4)                              | RTS (pin 7)                  | _                                    | Radio Nr                       |
| PTT 🗾                                    | Always Off                   | <u> </u>                             | 1                              |
| PTT Delay (msec)                         | 📃 Enat                       | ble Both Hardware                    | e & Software PTT               |
| 130                                      |                              | via Radio Commar                     | nd SSB Mode                    |
| Allow ext inter                          | rupts PTT                    | via Radio Commar<br>via Radio Commar | nd Cvv Mode<br>nd Digital Mode |
| Two Radio Protoco                        | FootSwitch                   | n (pin 6)                            |                                |
| None 💌                                   | None                         | -                                    |                                |
| Radio Polling Rate                       |                              |                                      |                                |
| Normal 💌                                 |                              |                                      |                                |
|                                          |                              |                                      |                                |
| Suggested Yaesu S<br>19200 - 38400, N, 8 | ettings:<br>, 2, Always Off, | Always Off                           |                                |
| Help                                     |                              | ОК                                   | Cancel                         |

# 5.8 Logbuchprogramm über Tuner-Programm mit SDR über virtuelle Schnittstellen

Das Tuner-Programm überträgt in diesem Fall alle Daten zum und vom TRX die das Logbuchprogramm anfordert ohne selbst aktiv Datenanforderungen zu veranlassen.

Der vom TRX zurückgesendete Datenstrom wird zum Logbuchprogramm weiter geleitet und im Tuner-Programm 'mitgehört'. Hierbei werden alle für das Tuner-Programm wichtigen Daten (z.B. Frequenz) ausgewertet.

Im **Setup** des Tuner-Programms werden die relevanten Parameter eingestellt.

| LHTune | er Setup                                   |                                      | × |
|--------|--------------------------------------------|--------------------------------------|---|
| Sch    | nittstellen TRX+RCP                        | Antennenauswahl Kopplerzuordnung     |   |
| [      | Transceiver<br>SDR TS-480                  | •                                    |   |
|        | COM-Port TRX                               | Intervall                            |   |
|        | COM-Port RCP 1                             | Timeout<br>☑ Lang                    |   |
|        | COM-Port RCP 2                             | Icom Adresse                         |   |
|        | Baudrate 38400                             | Steuersignale                        |   |
|        | Datenbits   Parity   Stopbil     8   N   1 | ts Option<br>☑ VFO B Synchronisation |   |
|        |                                            |                                      |   |
|        | · · · · 1                                  | Beschreibung                         |   |
|        | Auswahl       übernehmen                   | Antenne                              |   |
|        | ,                                          | Abbruch                              |   |

Grundsätzlich gelten die bereits unter **(2)** erläuterten Einstellungen. Hinzu kommt jetzt die Einbindung des Logbuchprogramms in den Kommunikationsverbund über die Schnittstelle **'COM-Port RCP1'**, die neben der TRX-Schnittstelle auch eine virtuelle Schnittstelle. Hier als Beispiel ein Screenshot des VSP-Manager, der kostenfrei über K5FR bezogen werden kann.

Die Schnittstellenpaarungen COM5/6 und COM7/8 sind virtuell und dienen für Kommunikationsverbindungen zwischen den aktiven Programm.

Zusätzliche Optionen wie z.B. 'Baudrate Emulation' sollten nicht eingestellt werden.

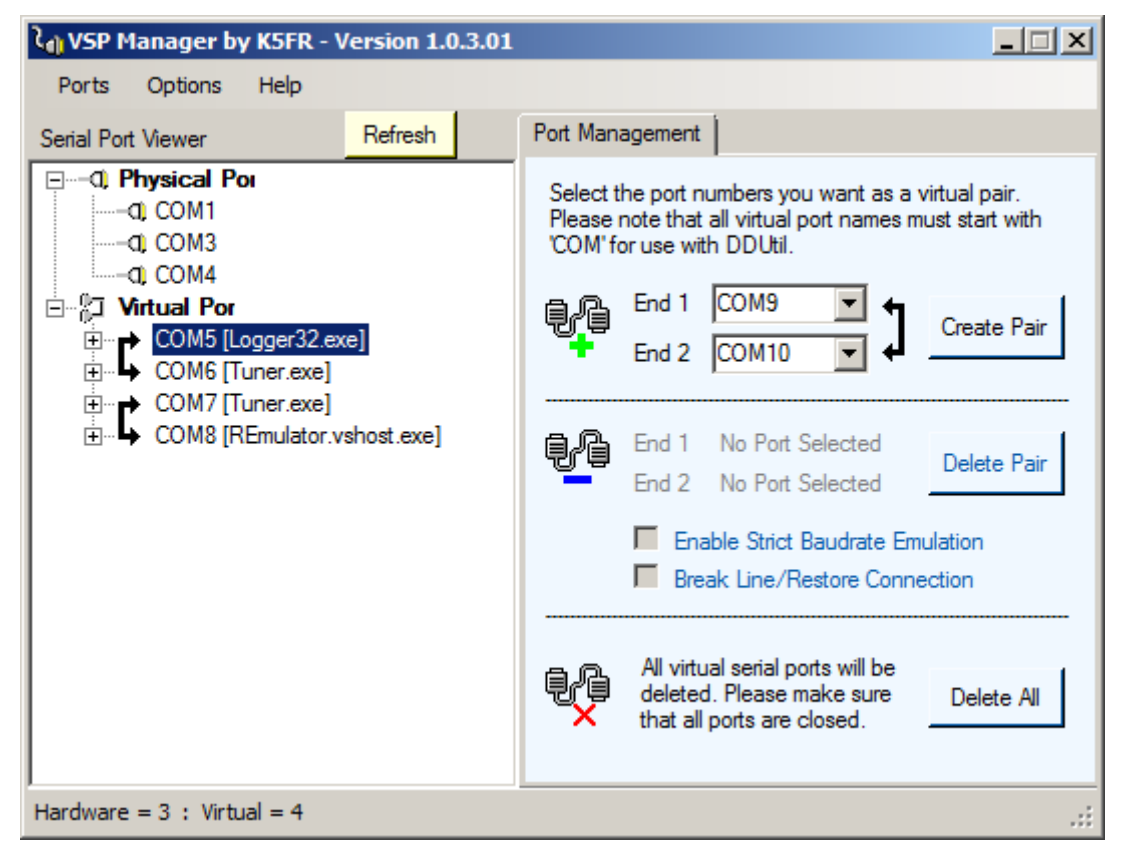

Bei den virtuellen Schnittstellen wird die Belegung durch die einzelnen Programme angezeigt.

Auch das in dieser Konfiguration übergeordnete Logbuchprogramm erfordert Einstellungen in Bezug auf TRX, Schnittstelle und Schnittstellenparameter sowie weiterer möglicher Parameter, die für den Datenaustausch mit dem TRX erforderlich sind.

Hierbei ist auch wieder zu beachten, dass die entsprechenden Parameter im Gesamtverbund miteinander harmonieren.

#### 5.9 Logbuchprogramm N1MM über Tuner-Programm mit PowerSDR über virtuelle Schnittstellen

Das Tuner-Programm überträgt in diesem Fall alle Daten über zwei parallele Schnittstellen zum und vom TRX die das Logbuchprogramm (N1MM) anfordert ohne selbst aktiv Datenanforderungen durch das Tuner-Programm zu veranlassen.

Der vom TRX zurückgesendete Datenstrom wird zum Logbuchprogramm weiter geleitet und im Tuner-Programm 'mitgehört'. Hierbei werden alle für das Tuner-Programm wichtigen Daten (z.B. Frequenz) ausgewertet.

|                                               | er Setup                  |                                  | ×   |
|-----------------------------------------------|---------------------------|----------------------------------|-----|
| Sch                                           | nittstellen TRX+RCP       | ennenauswahl Kopplerzuordnung    |     |
|                                               |                           |                                  | 1   |
|                                               | Transceiver               | [                                |     |
| , <u>, , , , , , , , , , , , , , , , , , </u> | COM-Port TRX 1            | COM-Port TRX 2 (Sliced VEO SO2R) |     |
|                                               | COM16                     |                                  |     |
|                                               | COM-Port RCP 1            | COM-Port RCP 1B                  |     |
|                                               | COM13                     | COM15                            |     |
|                                               | COM-Port RCP 2            |                                  |     |
|                                               | 🔽                         |                                  |     |
|                                               | Developte                 | Internet Time and                |     |
|                                               | 38400                     | 1000 ms V Lang                   |     |
|                                               | Datenbits Parity Stopbits | Steuersignale                    |     |
|                                               | 8 • N • 1 •               | RTS on                           |     |
|                                               |                           | <b>0</b>                         |     |
|                                               |                           | VFO B Synchronisation            |     |
|                                               |                           | ,                                |     |
|                                               | Augwahl                   | Beschreibung                     |     |
|                                               | übernehmen                | <u>_</u>                         |     |
|                                               |                           | Abbruch                          |     |
|                                               |                           |                                  | -// |

Bei der Transceiverauswahl 'PowerSDR' werden zusätzliche Schnittstellenauswahlen bereitgestellt um die Betriebsart SO2R (**S**ingle **O**perator **2 R**adios) zu unterstützen.

Für diesen Kommunikationsbetrieb ist es erforderlich, zusätzliche virtuelle Verbindungen (insgesamt vier Paarungen) über den VSP-Manager anzulegen.

Beispielhaft könnten diese virtuellen Verbindungen folgendermaßen aussehen:

| रे <sub>dl</sub> VSP Manager by K5FR - Version 1.0.3.01                                                                                                    |                                                                                                    |  |  |  |  |  |  |
|----------------------------------------------------------------------------------------------------|----------------------------------------------------------------------------------------------------|--|--|--|--|--|--|
| Ports Options Help                                                                                                    |                                                                                                    |  |  |  |  |  |  |
| Serial Port Viewer Refresh                                                                                                    | Port Management                                                                                                    |  |  |  |  |  |  |
| Image: Physical Ports   Image: Optical Complexity   Image: Optical Complexity   Image: Optical C | Select the port numbers you want as a virtual pair.         Please note that all virtual port names must start with COM' for use with DDUtil.         Image: Select the port numbers you want as a virtual pair.         Image: Select the port numbers you want as a virtual pair.         Image: Select the port numbers you want as a virtual pair.         Image: Select the port numbers you want as a virtual pair.         Image: Select the port number you want as a virtual pair.         Image: Select the port number you want as a virtual port port port port you want as a virtual pair.         Image: Select the port number you want as a virtual port port port port port port port port |  |  |  |  |  |  |
| Hardware = 3 : Virtual = 8                                                                                                    | .::                                                                                                    |  |  |  |  |  |  |

Paarungen:

- COM 12/13
- COM 14/15
- COM 16/17
- COM 18/19

Die Belegungen der Schnittstellen durch die einzelnen Programme N1MM, Tuner und REmulator (Transceiver) wird bei VSP-Manager angezeigt. Im Logbuchprogramm N1MM sind ebenfalls entsprechende Einstellungen für Schnittstellen und Betriebsart vorzunehmen.

| Kanfig 🔛 | urer       |                  |          |           |           |         |          |              |        |          |            | ×             |
|----------|------------|------------------|----------|-----------|-----------|---------|----------|--------------|--------|----------|------------|---------------|
| Hardware | Function K | evs Digital Mode | s Other  | Winkey    | Mode Cor  | ntrol Í | Antennas | Score Repo   | ortina | Broadcas | t Data 🗎 🔳 | •             |
| - Port - | R          | adio             | - Diai ( | W/Other - | - Details |         |          | O 501V       | 0      | 102V     | © 502P     |               |
| COM12    | ▼ FI       | .EX-6000 Serit 💌 | <b>–</b> |           | Set       |         | 3840     | 0,N,8,2,DTR= | PTT,RT | S=>Nways | s On,Tx=1  | $\mathcal{V}$ |
| COM14    | ▼ FI       | EX-6000 Serie 🔻  |          |           | Set       |         | 3840     | 0,N,8,1,DTR= | Alway  | s On,RTS | Always On; | ъ             |
| COM2     | ▼ N        | one 💌            |          | ~         | Set       |         | DTR      | Always On,F  | RTS=AI | ways On, | Tx=1       |               |
| None     | <b>•</b> N | one 💌            |          |           | Set       |         |          |              |        |          |            |               |

Als Betriebsart muss SO2R eingestellt werden.

Bei den Schnittstellen und der Zuordnung der Transceiver muss darauf geachtet werden, dass beim Eintrag von gleichen Transceivertypen in den 'Details' eine eindeutige 'Radio Nr' eingetragen wird.

| Com12                                                                                                    | ×                                                                                                    |
|----------------------------------------------------------------------------------------------------|----------------------------------------------------------------------------------------------------|
| Speed Parity DataBits     Speed   Parity   DataBits     38400   N   8                                            | Stop Bits                                                                                                    |
| DTR (pin 4)<br>PTT  PTT  RTS (pin 7) Icom Code (n<br>Always On  Code (n)<br>PTT Delay (msec) Enable Both Hardwal | hex) Radio Nr<br>1<br>Left Window<br>No 8 Software PTT                                                                                                    |
| 30 PTT via Radio Comma<br>PTT via Radio Comma<br>Allow ext interrupts PTT via Radio Comma                        | Speed       Parity       DataBits       Stop Bits         38400       N       8       1         DTR (pin 4)       RTS (pin 7)       Icom Code (nex)       Radio Nr         Always On       0       2       Right Window         Enable Both Hardware & Software PT       PTT via Radio Command SSB Mode       PTT via Radio Command CW Mode         Allow ext interrupts       PTT via Radio Command Digital Mode |

## 6. AT-515 mit Schrittmotorbetrieb

Der Betrieb eines rein relaisgesteuerten Tuners ist von der Handhabung unkritischer als der Betrieb eines Tuners mit einem motorischen Antrieb. Der Schrittmotor dieses Tuners wird automatisch positioniert, wobei die Positionsfahrt länger dauert als das Schalten von Relaisgruppen. Eine Positionierung ist auch nur möglich, wenn der Antrieb vor der Verwendung referenziert wird.

Darüber hinaus erfordert die motorische Einheit durchaus auch Möglichkeit, den Antrieb manuell zu fahren.

#### 6.1 Einstellungen des SBC65EC / SBC68EC

Der SBC muss für die Tunersteuerung entsprechend konfiguriert sein. Einstellen der erforderlichen Ausgangsbits für Relais, Motorsteuersignale und des Eingangs für das SYNC-Signal entsprechend der Schnittstelle zum Tuner.

#### Der hier gezeigte Screenshot ist nur beispielhaft und entspricht ggf. nicht den verwendeten Signalen, die von der Gestaltung des Interface abhängig sind!

| Back to Main Page   |                                                                    |                                                              |   |   |   |   |   |   |                   |  |
|---------------------|--------------------------------------------------------------------|--------------------------------------------------------------|---|---|---|---|---|---|-------------------|--|
| System Settings     | Port Setti                                                         | Port Settings                                                |   |   |   |   |   |   |                   |  |
| Analog Settings     | This section                                                       | This section is used to configured the ports. Port Direction |   |   |   |   |   |   |                   |  |
| Network Settings    | Port Directi                                                       |                                                              |   |   |   |   |   |   |                   |  |
| Port Settings       | This section is used to set the direction of the spare I/O pins on |                                                              |   |   |   |   |   |   |                   |  |
| PWM Settings        | Port Pin                                                           | 7                                                            | 6 | 5 | 4 | 3 | 2 | 1 | 0                 |  |
| Expansion Board     | Port A:                                                            |                                                              |   | ☑ | ☑ | ☑ | V | ☑ | •                 |  |
| Commands            | Port B:                                                            |                                                              |   | V | V | V |   | V |                   |  |
| Web Server Settings | POIC D.                                                            |                                                              |   |   |   |   |   |   |                   |  |
|                     | Port C:                                                            |                                                              |   |   |   |   |   |   |                   |  |
|                     | Port F:                                                            |                                                              |   | ☑ | ☑ | ☑ | ☑ | ☑ | $\mathbf{\nabla}$ |  |
|                     | Port G:                                                            |                                                              |   |   |   |   |   |   |                   |  |

Abwahl der Analogeingangssignale 'ADC Off' ist erforderlich, um den Status des Eingangssignals lesen zu können.

| Back to Main Page   |                                                                    |  |  |  |  |  |  |  |  |
|---------------------|--------------------------------------------------------------------|--|--|--|--|--|--|--|--|
| System Settings     | Analog Input Settings                                              |  |  |  |  |  |  |  |  |
| Analog Settings     | This section is used to configure the Analog to Digital converter. |  |  |  |  |  |  |  |  |
| Network Settings    | Parameters                                                         |  |  |  |  |  |  |  |  |
| Port Settings       | Port Configuration:                                                |  |  |  |  |  |  |  |  |
| PWM Settings        |                                                                    |  |  |  |  |  |  |  |  |
| Expansion Board     | Voltage Reference Configuration:                                   |  |  |  |  |  |  |  |  |
| Commands            | Acquisition Time: 19.2uS 💌                                         |  |  |  |  |  |  |  |  |
| Web Server Settings |                                                                    |  |  |  |  |  |  |  |  |
|                     | Update                                                             |  |  |  |  |  |  |  |  |

## 6.2 Relais L und C

Der Tuner hat insgesamt fünf Induktivitätsstufen und acht Kapazitätsstufen. Demnach ist ein Wertebereich für L von 0 bis 31 und C von 0 bis 255 möglich.

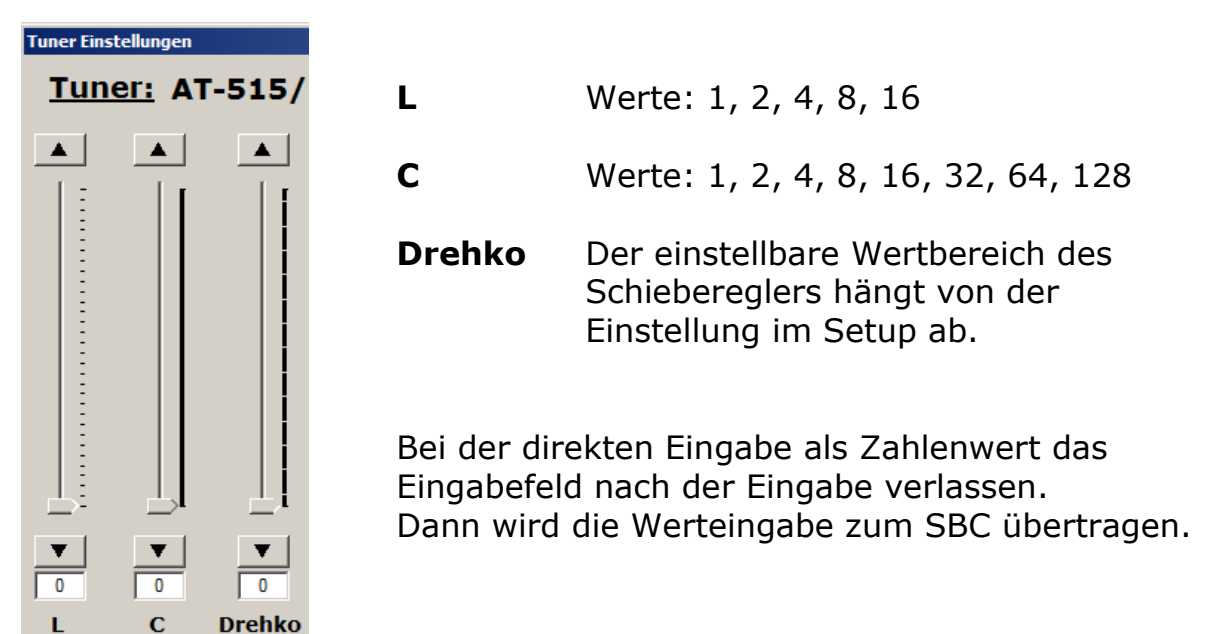

## 6.3 Schrittmotor und SYNC-Signal

Für den Betrieb und das Testen des Schrittmotors ist ein Anzeigefeld vorbereitet.

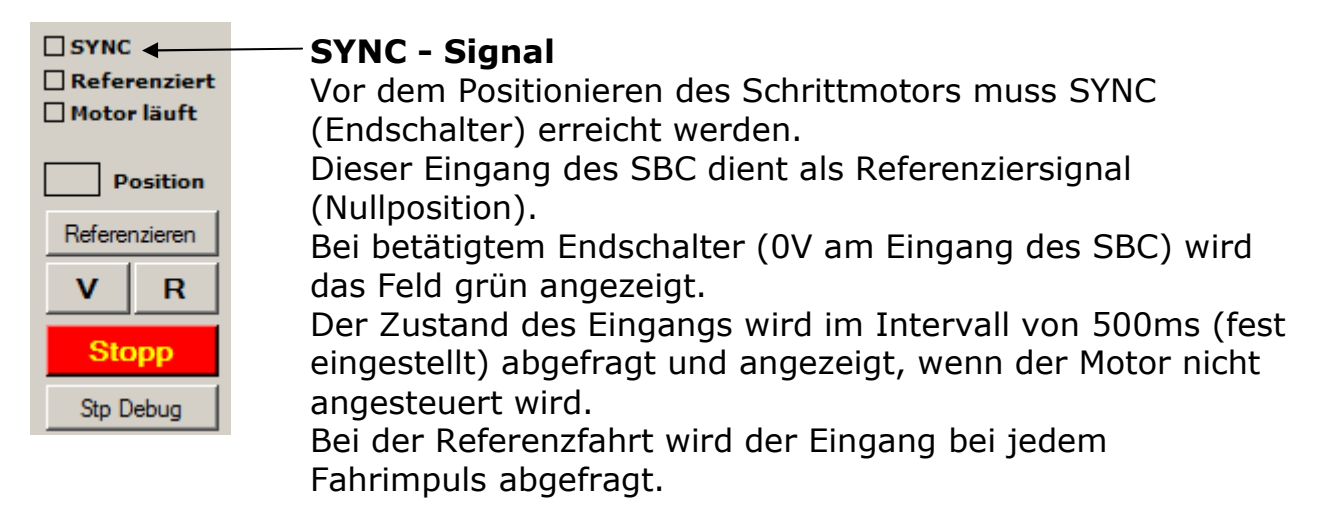

Die in dieser Ansicht dargestellten Buttons werden im Automatikbetrieb nicht angezeigt. Lediglich der Button 'Referenzieren' erscheint nach Ablauf der Zeitüberwachung für das Referenzieren, wenn der Sync-Endschalter in dieser Zeit nicht betätigt wird.

#### 6.4 Schrittmotor Handsteuerung

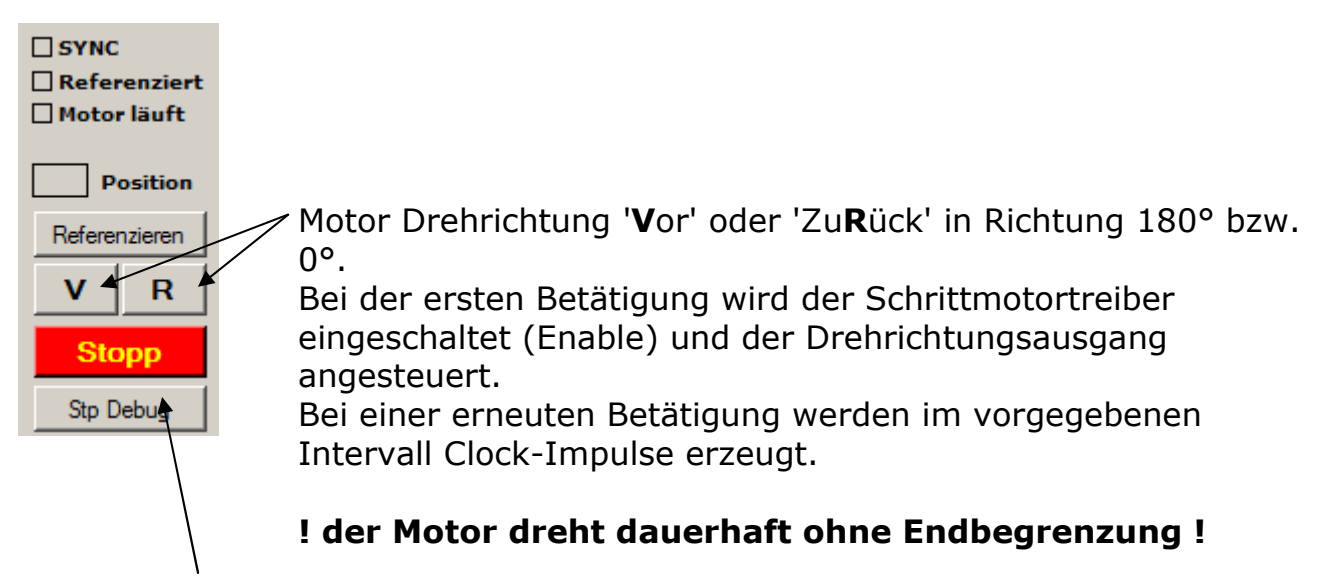

Über den **Stopp**-Button kann der Motor angehalten werden.

#### Positionsanzeige

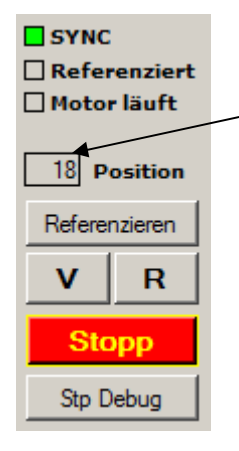

Die aktuelle Position wird als Zahlenwert angezeigt und entspricht der Anzahl von Clock-Impulsen an den Motor. Entsprechend der Drehrichtung wird die erzeugte Anzahl der Impulse inkrementiert oder dekrementiert. Ein negativer Wert kann angezeigt werden, wenn der Antrieb bei der Referenzfahrt zum Endschalter (Sync) hin fährt oder auch bei der manuelle **R**ückwärtsfahrt.

#### 6.5 Referenzieren

Das Referenzieren erfolgt automatisch bei Programmstart, sobald eine Kommunikationsverbindung zum SBC besteht.

## **Ohne Referenzierung ist kein Automatikbetrieb möglich!**

Nach dem Erreichen des Referenzpunktes fährt der Antrieb sofort in die aktuell vorgegebene Position, die über die Stellung des Schiebereglers 'Drehko' eingestellt ist.

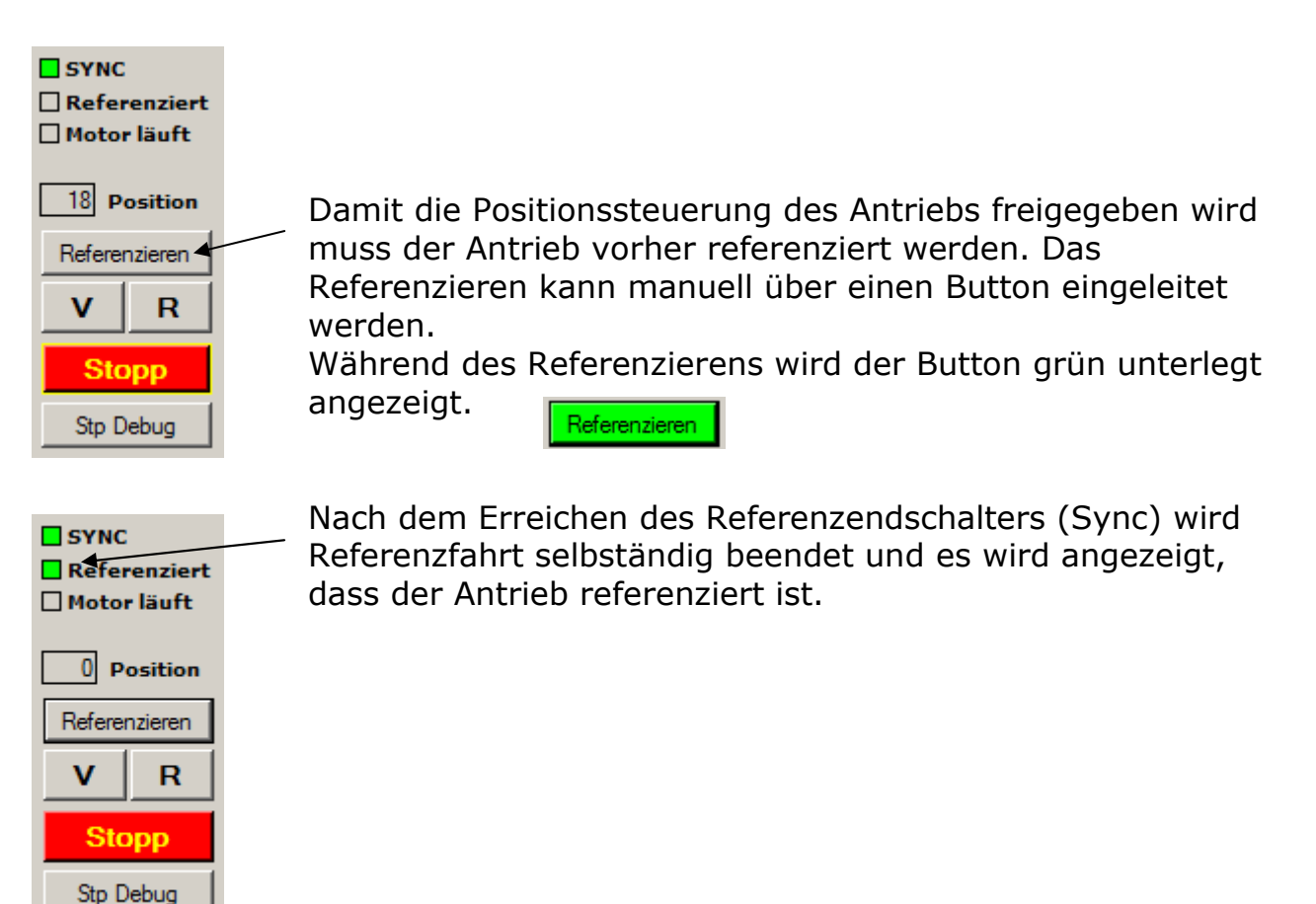

Das Referenzieren kann aus zwei unterschiedlichen Situationen gestartet werden.

#### Der Referenzendschalter (Sync) ist nicht betätigt

Der Antrieb fährt zum Endschalter und stoppt bei Erreichen des Endschalters.

Bei Erreichen des Endschalters wird die aktuelle Position zu Null gesetzt.

#### Der Referenzendschalter (Sync) ist betätigt

Der Antrieb fährt vom Endschalter weg und stoppt nach Verlassen des Endschalters. Dann erfolgt eine Drehrichtungsumkehr und der Antrieb fährt zum Endschalter zurück und stoppt bei Erreichen des Endschalters. Bei Erreichen des Endschalters wird die aktuelle Position zu Null gesetzt.

Grundsätzlich ist das Referenzieren auf maximal 5 Sekunden begrenzt. Innerhalb dieser Zeit muss der Referenzendschalter endgültig erreicht sein, ansonsten wird das Referenzieren abgebrochen und über den Referenzier-Button durch Farbumschlag (Rot) signalisiert.

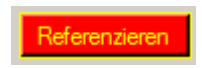

Nach dem zeitüberwachten Abbruch des Referenzierens kann das Referenzieren erneut gestartet werden.

#### 6.6 Schrittmotor Debug-Fenster

Das Debug-Fenster dient zur Kontrolle der erzeugten Steuersignale für den Schrittmotor.

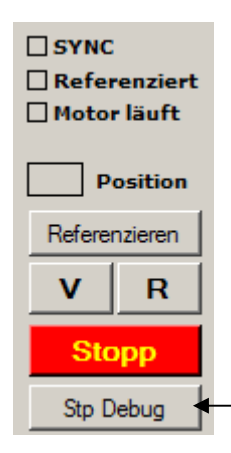

Zur Anzeige der an den Motor übergebenen Signale kann ein Debug-Fenster geöffnet werden.

Im Debug-Fenster werden die Signale angezeigt, die beim SBC angekommen sind. Nach dem Senden eines Befehls für die Ansteuerung eines Ausgangs wird der Status des Signals zurück gelesen. Das bedeutet, dass die hier angezeigten Stati auch dem tatsächlichen Zustand entsprechen und daher die Sicherheit besteht, dass das Signal auch den SBC erreicht hat.

| 🛃 Stp_D          | ebug                         |                                                                       |                                                                   |                                                              |                                          |
|------------------|------------------------------|-----------------------------------------------------------------------|-------------------------------------------------------------------|--------------------------------------------------------------|------------------------------------------|
|                  |                              |                                                                       | <b>_</b>                                                          |                                                              |                                          |
| 23:614           | Sync                         | 0                                                                     |                                                                   | Beenden                                                      |                                          |
| 24:128           | Sync                         | 0                                                                     |                                                                   |                                                              |                                          |
| 24:639           | Sync                         | 0                                                                     |                                                                   |                                                              |                                          |
| 25:141           | Sync                         | 0                                                                     |                                                                   |                                                              |                                          |
| 25:312           | Clock                        | 1                                                                     |                                                                   |                                                              |                                          |
| 25:316           | Enable                       | 1                                                                     |                                                                   |                                                              |                                          |
| 25:320           | CW/CCW                       | 0                                                                     |                                                                   | löschen                                                      |                                          |
| 29:418           | Clock                        | 1                                                                     |                                                                   | IO3CHOIT                                                     |                                          |
| 29:526           | Clock                        | 0                                                                     |                                                                   | Stepp                                                        |                                          |
| 29:530           | Clock                        | 1                                                                     |                                                                   | Jiopp                                                        |                                          |
| 29:638           | Clock                        | 0                                                                     |                                                                   | Weiter                                                       |                                          |
| 29:648           | Clock                        | 1                                                                     |                                                                   | Weiter                                                       |                                          |
| 29:764           | Clock                        | 0                                                                     |                                                                   |                                                              |                                          |
| 29:769           | Clock                        | 1                                                                     |                                                                   |                                                              |                                          |
| 29:873           | Clock                        | 0                                                                     |                                                                   |                                                              |                                          |
| 29:886           | Clock                        | 1                                                                     |                                                                   |                                                              |                                          |
|                  |                              |                                                                       | <b></b>                                                           |                                                              |                                          |
| Zeitstei         | mpel se                      | s:ms                                                                  |                                                                   |                                                              |                                          |
| S                | ignal                        | Zustand                                                               |                                                                   |                                                              |                                          |
| S<br>C<br>E<br>C | ync<br>lock<br>nable<br>W/CC | SYNC-Eingang.<br>Taktausgang zu<br>Freigabeausgar<br>W Drehrichtungss | 0 = betätigt<br>Im Schrittmoto<br>Ig zum Schritt<br>Ignal zum Sch | :, 1 = nicht<br>ortreiber (0/<br>motortreibe<br>rittmotortre | betätigt<br>'1)<br>r (0/1)<br>iber (0/1) |

Timeout die Signalabfrage wurde vom SBC nicht beantwortet

Ein Timeout kann auftreten, wenn die Verbindung zum SBC unterbrochen ist. Der Timeout ist fest auf 200ms eingestellt.

#### Buttons für die Debug-Fenstersteuerung

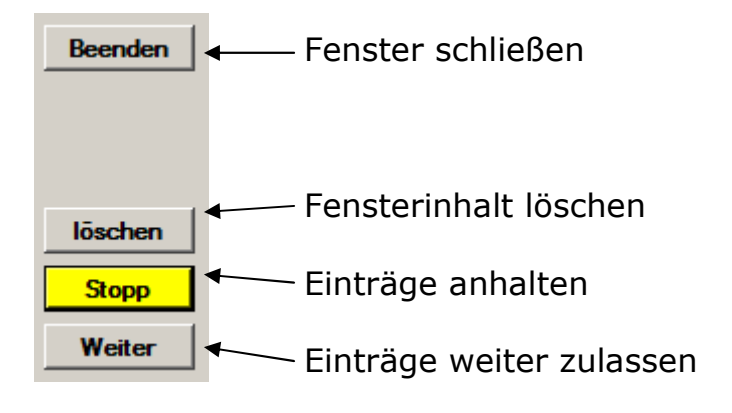

#### Hinweise

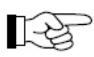

Bei geöffnetem Debug-Fenster wird zusätzlich Rechenzeit benötigt und führt dazu, dass die Steuerimpulse für den Fahrbetrieb des Motors zeitlich langsamer erfolgen.

#### Windows ist kein Echtzeitbetriebssystem!

Daher können eingestellte oder fest programmierte Zeitwerte abweichen und die erzeugten Fahrimpulse oder Zeitüberwachungen variieren. Während des Fahrbetriebs des Schrittmotors wird die Priorität das Tuner-Programms von 'Normal' auf 'Hoch' umgestellt, um die bestmögliche Performance zu erreichen.

Ob die veränderte Priorität dann Auswirkungen auf andere, insbesondere rechenintensive Programme hat, wie z.B. SDR-Software, kann aus aktueller Sicht nicht eingeschätzt werden.

#### 6.7 Automatikbetrieb

Als Voraussetzung für den Automatikbetrieb ist es erforderlich, dass der Schrittmotor die Referenzposition anfährt.

Die Anfahrrichtung ist immer die Richtung, in der die Position des Schrittmotors herunter gezählt wird, sofern der Referenzendschalter (Sync) nicht betätigt ist.

Das Referenzieren erfolgt automatisch bei Programmstart, sobald eine Kommunikationsverbindung zum SBC besteht.

Nach dem Erreichen des Referenzpunktes fährt der Antrieb sofort in die aktuell vorgegebene Position, die über die Stellung des Schiebereglers 'Drehko' eingestellt ist.

Bei manuellem Einstellen des Schiebereglers folgt der Schrittmotor der eingestellten Position.

Die Positionierung über die TRX-Abstimmfrequenz erfolgt sobald ein Wechsel in der Tabellenzeile mit veränderten Werten in der Spalte 'Drehko' stattfindet.

Die Relaisansteuerung bei veränderten Tabellenwerten wird vor der Positionierung des Schrittmotor gesendet.

Solange der Schrittmotor positioniert wird keine weitere Änderung für die Relaisansteuerung gesendet.

Das Senden der Relaisansteuerung erfolgt erst nach dem Erreichen der Zielposition.

## 7. Konfiguration des SBC65EC / SBC68EC

Bevor der Controller für das Tuner-Interface anforderungsgerecht verwendet werden kann, müssen Einstellungen zum Betrieb von einem Rechner (Laptop) vorgenommen werden, dass über ein Netzwerkkabel (Patchleitung) mit dem SBC verbunden ist.

## 7.1 Anschluss an den Konfigurationsrechner (Laptop)

Bei der Erstinbetriebnahme muss die Verbindung zwischen Laptop und dem SBC als **direkte Verbindung** erfolgen.

Eine Verbindung über einen Switch oder ähnlichen Netzwerkkomponenten kann hierbei problematisch sein.

Die Konfiguration erfolgt über einen Browser (Internetexplorer, Firefox oder ähnliches).

Zum Verbindungsaufbau und zur Anzeige der Webseite des SBC muss die IP-Adresse des SBC beim Browser eingegeben werden. Die IP-Adresse eines neuen SBC ist immer: 10.1.0.1

#### Beispiel für Browser 'Firefox'

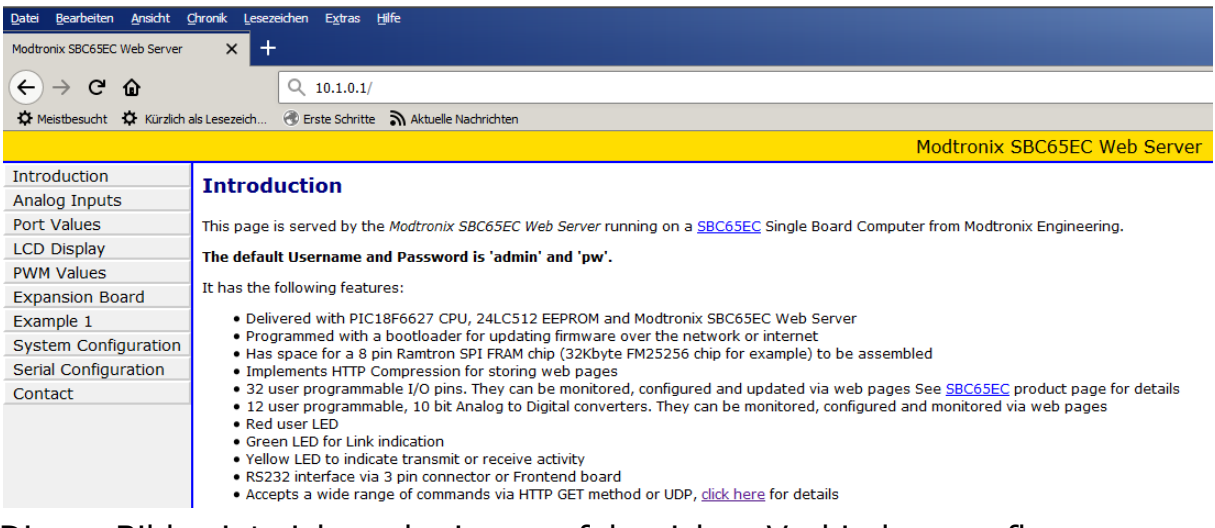

Dieses Bild zeigt sich nach einem erfolgreichen Verbindungsaufbau.

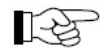

#### Nach der Änderung von Einstellungen sollte die Stromversorgung des SBC unterbrochen und der SBC neu gestartet werden.

Nach einer Kontrolle der neuen Einstellungen kann der SBC auch über einen Switch betrieben werden.

#### 7.2 Systemkonfiguration

```
System Configuration
```

Über 'System Configuration' kommt man in den Bereich der Einstellparameter.

Die Systemkonfiguration ist passwortgeschützt. Bei der Eingabe ist auf Groß- und Kleinschreibung zu achten.

Standardeinstellung für Benutzername und Passwort:

| Benutzername | admin |
|--------------|-------|
| Passwort     | pw    |

| Authentifizierun | g erforderlich                                                                                       | × |
|------------------|----------------------------------------------------------------------------------------------------|---|
| ?                | http://192.168.0.72 verlangt einen Benutzernamen und ein Passwort. Ausgabe der Website:<br>"default" |   |
| Benutzername:    |                                                                                                    |   |
| Passwort:        |                                                                                                    |   |
|                  | OK Abbrechen                                                                                         |   |

Nach Eingabe der gültigen Zugangsdaten öffnet sich das Bild 'System settings'. An dieser Stelle muss nichts eingestellt werden.

| System Settings                             |                                                                                     |
|---------------------------------------------|-------------------------------------------------------------------------------------|
| This section is used to configure System Se | ttings.                                                                             |
| Parameters                                  |                                                                                     |
| Modtronix TCP/IP Stack Version              | V2.51                                                                               |
| Modtronix SBC65EC Web Server Version        | V3.10                                                                               |
| Board has bootloader                        | Yes                                                                                 |
| Currently logged in as                      | admin                                                                               |
| Blink System LED                            | ✓ If checked, System LED is toggled every 500ms                                     |
| Bootloader startup delay                    | 3.2 In seconds, multiple of 0.8 seconds. Default is 3 seconds, maximum of 8 seconds |
| Serial Configuration startup delay          | 2 In seconds. Default is 3.2 seconds, maximum of 12 seconds                         |
|                                             |                                                                                     |
| Update                                      |                                                                                     |

Analog Settings

Die erste Einstellung muss bei 'Analog Settings' geändert werden.

#### Port Configuration ADC Off

| Analog Input Settings                                              |                            |  |  |  |  |  |  |
|--------------------------------------------------------------------|----------------------------|--|--|--|--|--|--|
| This section is used to configure the Analog to Digital converter. |                            |  |  |  |  |  |  |
| Parameters                                                         |                            |  |  |  |  |  |  |
| Port Configuration:                                                | ADC Off                    |  |  |  |  |  |  |
| Voltage Reference Configuration:                                   | Vref+ = AVdd, Vref- = AVss |  |  |  |  |  |  |
| Acquisition Time:                                                  | 19.2uS 💌                   |  |  |  |  |  |  |
| Update                                                             |                            |  |  |  |  |  |  |

Nach der Änderung muss der Button 'Update' betätigt werden.

| Network Settings          | Einstellungen für die Netzwerk-<br>Kommunikationsparameter.                                                                              |
|---------------------------|----------------------------------------------------------------------------------------------------|
| IP Address<br>Subnet Mask | individuelle Netzwerkadresse und Subnet-Mask,<br>abhängig von der Konfiguration des Netzwerkes, in<br>dem der SBC betrieben werden soll. |
| Enable DHCP               | sollte nicht angehakt sein, damit die eingestellte IP-<br>Adresse auch in einem DHCP-Netz nicht geändert wird.                           |

| <b>Current Network</b>                                                        | Value                                                                                                    | 2           |            |            |         |             |        |            |           |          |        |          |               |
|-------------------------------------------------------------------------------|----------------------------------------------------------------------------------------------------|-------------|------------|------------|---------|-------------|--------|------------|-----------|----------|--------|----------|---------------|
| This section shows the current network values.                                |                                                                                                    |             |            |            |         |             |        |            |           |          |        |          |               |
| IP Address:                                                                   | 192.1                                                                                                    | 92.168.0.72 |            |            |         |             |        |            |           |          |        |          |               |
| Subnet Mask:                                                                  | 255.2                                                                                                    | 55.255.0    |            |            |         |             |        |            |           |          |        |          |               |
| Gateway Address:                                                              | 0.0.0.                                                                                                    | 0           |            |            |         |             |        |            |           |          |        |          |               |
| MAC Address:                                                                  | 0.4.16                                                                                                    | 53.0.0.0    |            |            |         |             |        |            |           |          |        |          |               |
| Network Settings                                                              | Network Settings                                                                                                    |             |            |            |         |             |        |            |           |          |        |          |               |
| • When DHCP is<br>• When DHCP is<br>• For the networ<br>If DHCP is enabled an | <ul> <li>IPE IP, Subnet and Gateway addresses are only used in the following situations:</li> <li>When DHCP is disabled</li> <li>When DHCP is enabled, but there is no DHCP server available on the network</li> <li>For the network bootloader</li> <li>If DHCP is enabled and available on the network, all these values will be obtained from the DHCP server.</li> </ul> |             |            |            |         |             |        |            |           |          |        |          |               |
| IP Address:                                                                   | 192                                                                                                    | 168         | 0          | 72         |         |             |        |            |           |          |        |          |               |
| Subnet Mask:                                                                  | 255                                                                                                    | 255         | 255        | 0          |         |             |        |            |           |          |        |          |               |
| Gateway Address:                                                              | 0                                                                                                    | 0           | 0          | 0          |         |             |        |            |           |          |        |          |               |
| MAC Address:                                                                  | 0                                                                                                    | 4           | 163        | 0          | 0       | 0           |        |            |           |          |        |          |               |
| Parameters                                                                    |                                                                                                    |             |            |            |         |             |        |            |           |          |        |          |               |
| Enable DHCP                                                                   |                                                                                                    | f checked   | l, DHCP is | s enabled. | This mo | dule will a | utomat | tically be | e assigne | d an IP, | Subnet | and Gate | eway address. |
| NetBIOS name                                                                  | MXBO                                                                                                    | MXBOARD     |            |            |         |             |        |            |           |          |        |          |               |
| Update                                                                        |                                                                                                    |             |            |            |         |             |        |            |           |          |        |          |               |

Nach der Änderung muss der Button 'Update' betätigt werden.

#### 7.3 Porteinstellungen für Tuner

 $\mathbf{\nabla}$ 

п

```
Port Settings
```

Einstellungen für die Signale zur Ansteuerung der Tuner-Relais.

Die Ports, die für die Ansteuerung von Relais oder für andere Steuersignale verwendet werden müssen entsprechend der Funktion parametriert werden.

Ausgangssignal

Eingangssignal

| Port Settings                                                     |        |         |        |       |         |       |        |        |  |  |  |
|-------------------------------------------------------------------|--------|---------|--------|-------|---------|-------|--------|--------|--|--|--|
| This section is used to configured the ports.                     |        |         |        |       |         |       |        |        |  |  |  |
| Port Direction                                                    |        |         |        |       |         |       |        |        |  |  |  |
| This section is used to set the direction of the spare I/O pins o |        |         |        |       |         |       |        |        |  |  |  |
| Port Pin                                                          | 7      | 6       | 5      | 4     | 3       | 2     | 1      | 0      |  |  |  |
| Port A:                                                           |        |         | ◄      | ◄     | ◄       |       |        | ◄      |  |  |  |
| Port B:                                                           | ◄      |         |        |       |         |       |        |        |  |  |  |
| Port C:                                                           |        |         |        |       |         |       |        | V      |  |  |  |
| Port F:                                                           |        |         |        |       |         |       |        |        |  |  |  |
| Port G:                                                           |        |         |        |       |         |       |        |        |  |  |  |
| Default Por                                                       | t Valu | Jes     |        |       |         |       |        |        |  |  |  |
| This section                                                      | is use | ed to s | et the | defau | lt port | value | s on p | owerup |  |  |  |
| Port Pin                                                          | 7      | 6       | 5      | 4     | 3       | 2     | 1      | 0      |  |  |  |
| Port A:                                                           |        |         |        |       |         |       |        |        |  |  |  |
| Port B:                                                           |        |         |        |       |         |       |        |        |  |  |  |
| Port C:                                                           |        |         |        |       |         |       |        |        |  |  |  |
| Port F:                                                           |        |         |        |       |         |       |        |        |  |  |  |
| Port G:                                                           |        |         |        |       |         |       |        |        |  |  |  |
|                                                                   |        |         |        |       |         |       |        |        |  |  |  |
| Submit                                                            |        |         |        |       |         |       |        |        |  |  |  |

Einstellungen in den 'Default Port Values' sind nicht erforderlich.

Nach der Änderung muss der Button 'Submit' betätigt werden.

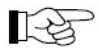

#### Der Ausgang A4 des SBC68EC ist ein OpenDrain. Daher ist es erforderlich, im Tuner-Interface einen PullUp-Widerstand vorzusehen!

Siehe hierzu auch die Schaltungsvorschläge in Kapitel 8.

## Einstellung für Christian L NO/NC

| Port Settings                                 |                |              |        |        |        |        |              |          |  |  |
|-----------------------------------------------|----------------|--------------|--------|--------|--------|--------|--------------|----------|--|--|
| This section is used to configured the ports. |                |              |        |        |        |        |              |          |  |  |
| Port Directi                                  | Port Direction |              |        |        |        |        |              |          |  |  |
| This section                                  | n is use       | ed to s      | et the | direct | ion of | the sp | are I/0      | ) pins ( |  |  |
| Port Pin                                      | 7              | 6            | 5      | 4      | 3      | 2      | 1            | 0        |  |  |
| Port A:                                       |                |              |        |        |        |        |              | ◄        |  |  |
| Port B:                                       |                | $\checkmark$ |        | ◄      |        | ◄      | $\checkmark$ | ◄        |  |  |
| Port C:                                       |                |              |        |        |        |        |              |          |  |  |
| Port F:                                       |                |              |        |        |        |        |              |          |  |  |
| Port G:                                       |                |              |        |        |        |        |              |          |  |  |

## Einstellung für AAG100

| Port Settings                                 |                                                                    |   |   |   |   |   |   |   |  |  |
|-----------------------------------------------|--------------------------------------------------------------------|---|---|---|---|---|---|---|--|--|
| This section is used to configured the ports. |                                                                    |   |   |   |   |   |   |   |  |  |
| Port Direction                                |                                                                    |   |   |   |   |   |   |   |  |  |
| This section                                  | This section is used to set the direction of the spare I/O pins of |   |   |   |   |   |   |   |  |  |
| Port Pin                                      | 7                                                                  | 6 | 5 | 4 | 3 | 2 | 1 | 0 |  |  |
| Port A:                                       |                                                                    |   | ◄ | ◄ |   |   |   |   |  |  |
| Port B:                                       |                                                                    |   | • |   |   |   |   |   |  |  |
| Port C:                                       |                                                                    |   | ◄ |   |   |   |   |   |  |  |
| Port F:                                       |                                                                    |   | ◄ |   |   |   |   |   |  |  |
| Port G:                                       |                                                                    |   |   |   |   |   |   |   |  |  |

## Einstellung für AT502

| Port Settings                                 |                                                                    |   |   |   |   |   |   |   |  |  |
|-----------------------------------------------|--------------------------------------------------------------------|---|---|---|---|---|---|---|--|--|
| This section is used to configured the ports. |                                                                    |   |   |   |   |   |   |   |  |  |
| Port Directi                                  | Port Direction                                                     |   |   |   |   |   |   |   |  |  |
| This section                                  | This section is used to set the direction of the spare I/O pins of |   |   |   |   |   |   |   |  |  |
| Port Pin                                      | 7                                                                  | 6 | 5 | 4 | 3 | 2 | 1 | 0 |  |  |
| Port A:                                       |                                                                    |   |   |   |   |   | ◄ | ◄ |  |  |
| Port B:                                       |                                                                    |   |   |   |   |   | ◄ | • |  |  |
| Port C:                                       |                                                                    |   |   |   |   |   | ◄ | V |  |  |
| Port F:                                       |                                                                    |   |   |   |   |   | ◄ | • |  |  |
| Port G:                                       |                                                                    |   |   |   |   |   |   |   |  |  |

## Einstellung für Hamware AT-515

| Port Settings                                                      |   |   |   |   |   |   |              |   |
|--------------------------------------------------------------------|---|---|---|---|---|---|--------------|---|
| This section is used to configured the ports.                      |   |   |   |   |   |   |              |   |
| Port Direction                                                     |   |   |   |   |   |   |              |   |
| This section is used to set the direction of the spare I/O pins of |   |   |   |   |   |   |              |   |
| Port Pin                                                           | 7 | 6 | 5 | 4 | 3 | 2 | 1            | 0 |
| Port A:                                                            |   |   |   |   |   |   | ◄            | ◄ |
| Port B:                                                            |   |   |   |   |   |   |              | ◄ |
| Port C:                                                            |   |   |   |   |   |   |              | • |
| Port F:                                                            |   |   |   |   |   |   | $\checkmark$ |   |
| Port G:                                                            |   |   |   |   |   |   |              |   |

## 8. Interface-Module für Tuner

Auf den folgenden Seiten sind Schaltungsvorschläge abgebildet, die für den Selbstbau eines Interface-Moduls als Grundlage verwendet werden können.

Bei der Anschlussseite zum SBC65/68EC ist die Belegung berücksichtigt, die bei der Auswahl des Tuners im Tuner-Programm verwendet wird.

Die Verwendung von LEDs zur Signalanzeige ist nicht unbedingt erforderlich und kann zur Vereinfachung des Aufbaus auch weggelassen werden.

Zur Unterdrückung von ggf. störender HF müssen ggf. individuelle Entstörmaßnahmen vorgenommen werden.

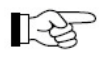

#### Der Ausgang A4 des SBC68EC ist ein OpenDrain. Daher ist es erforderlich, im Tuner-Interface einen PullUp-Widerstand vorzusehen!

Entsprechende Hinweise sind auch in den folgenden Schaltungsvorschlägen eingezeichnet.

#### 8.1 Christian-Tuner, alle Varianten

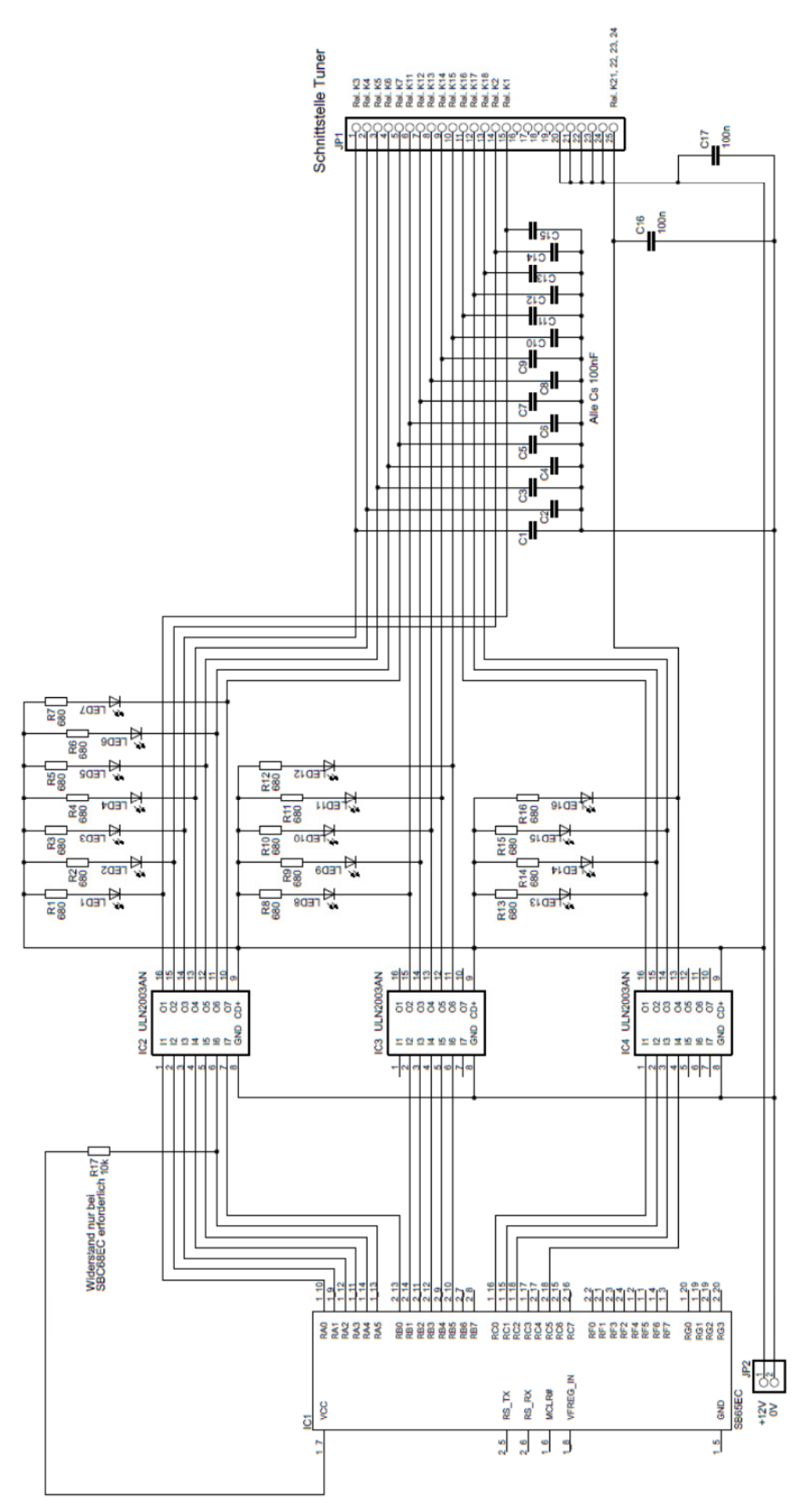

8.2 Funkwerk Köpenick AAG100

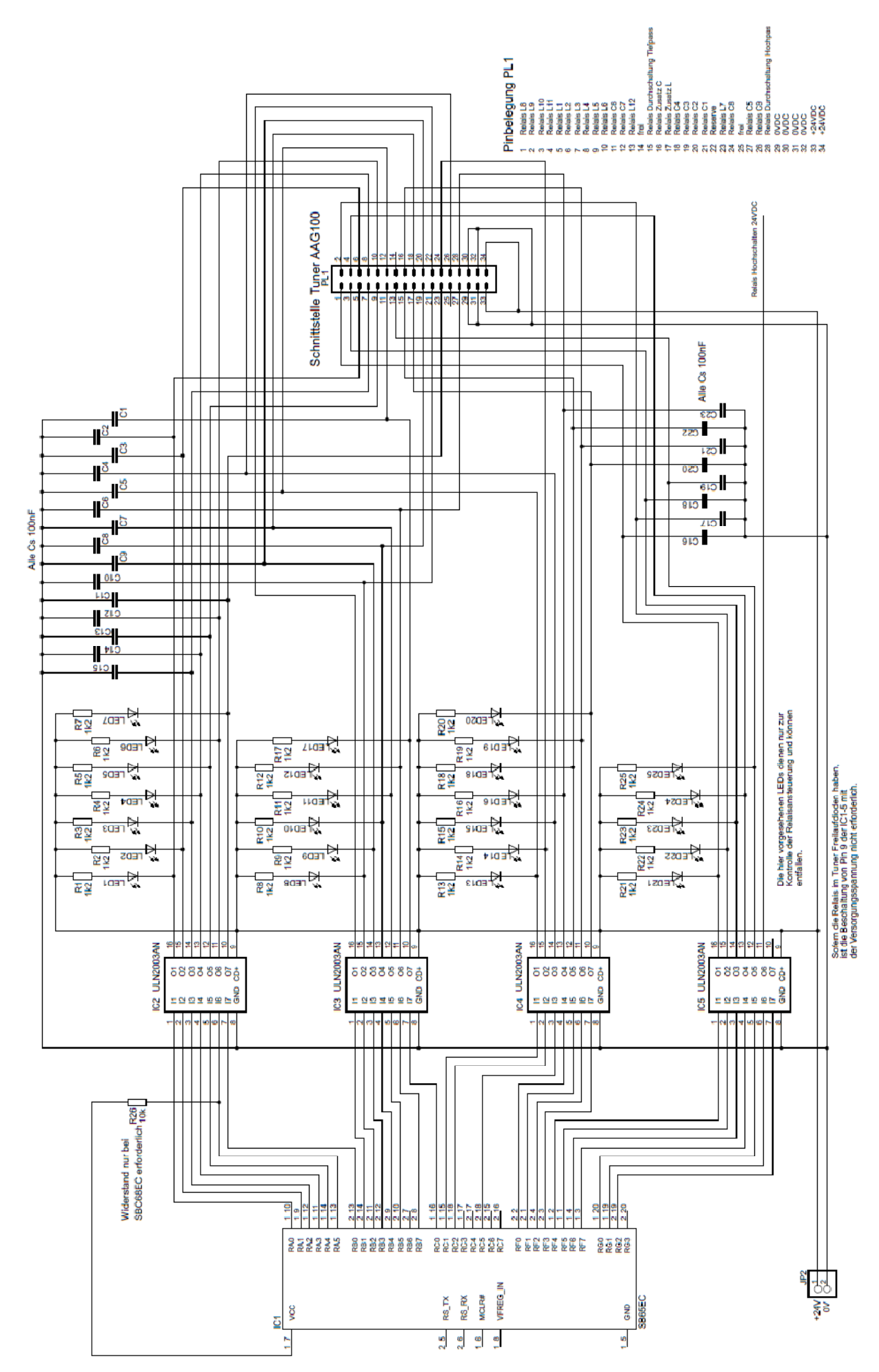

#### 8.3 Hamware AT-502

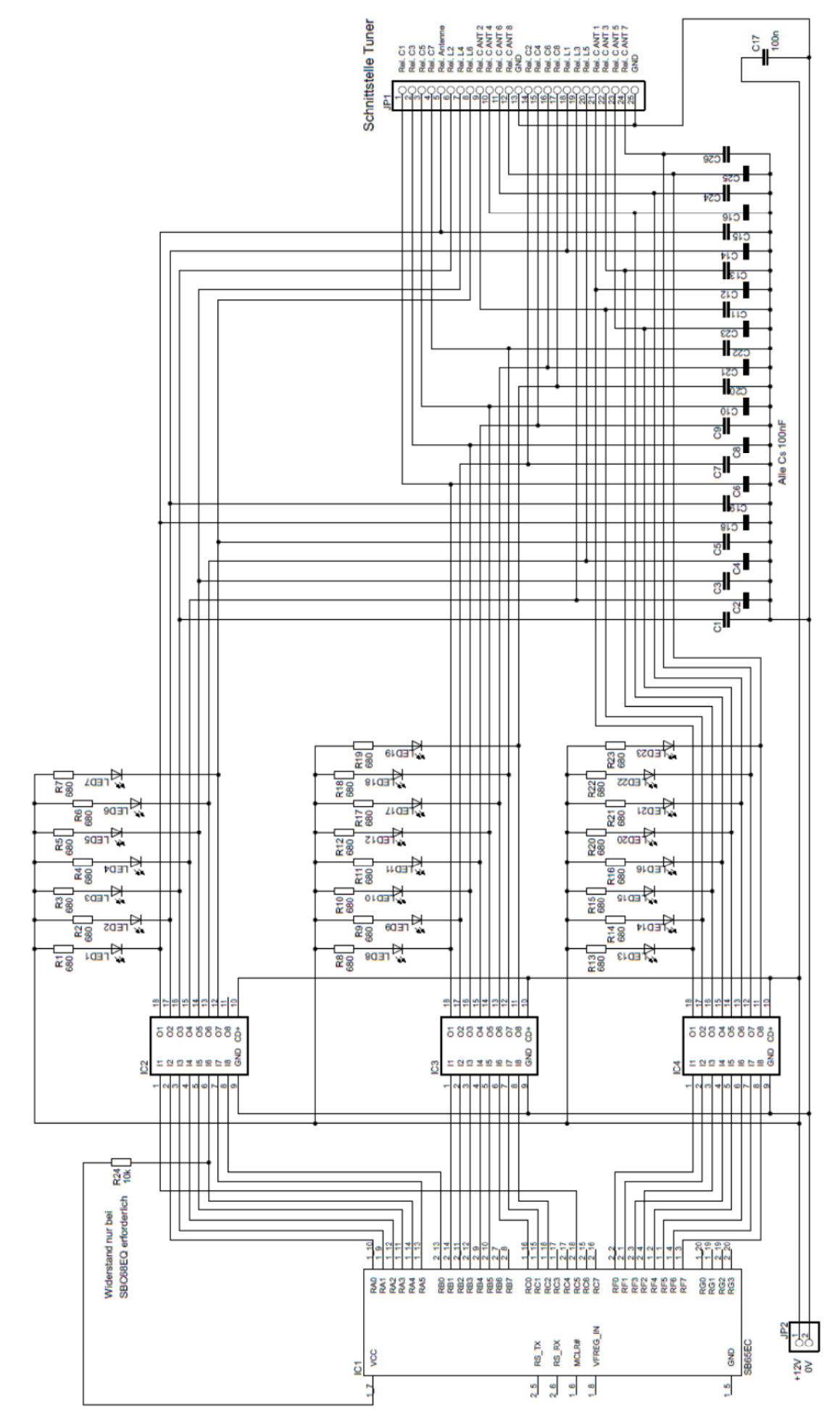

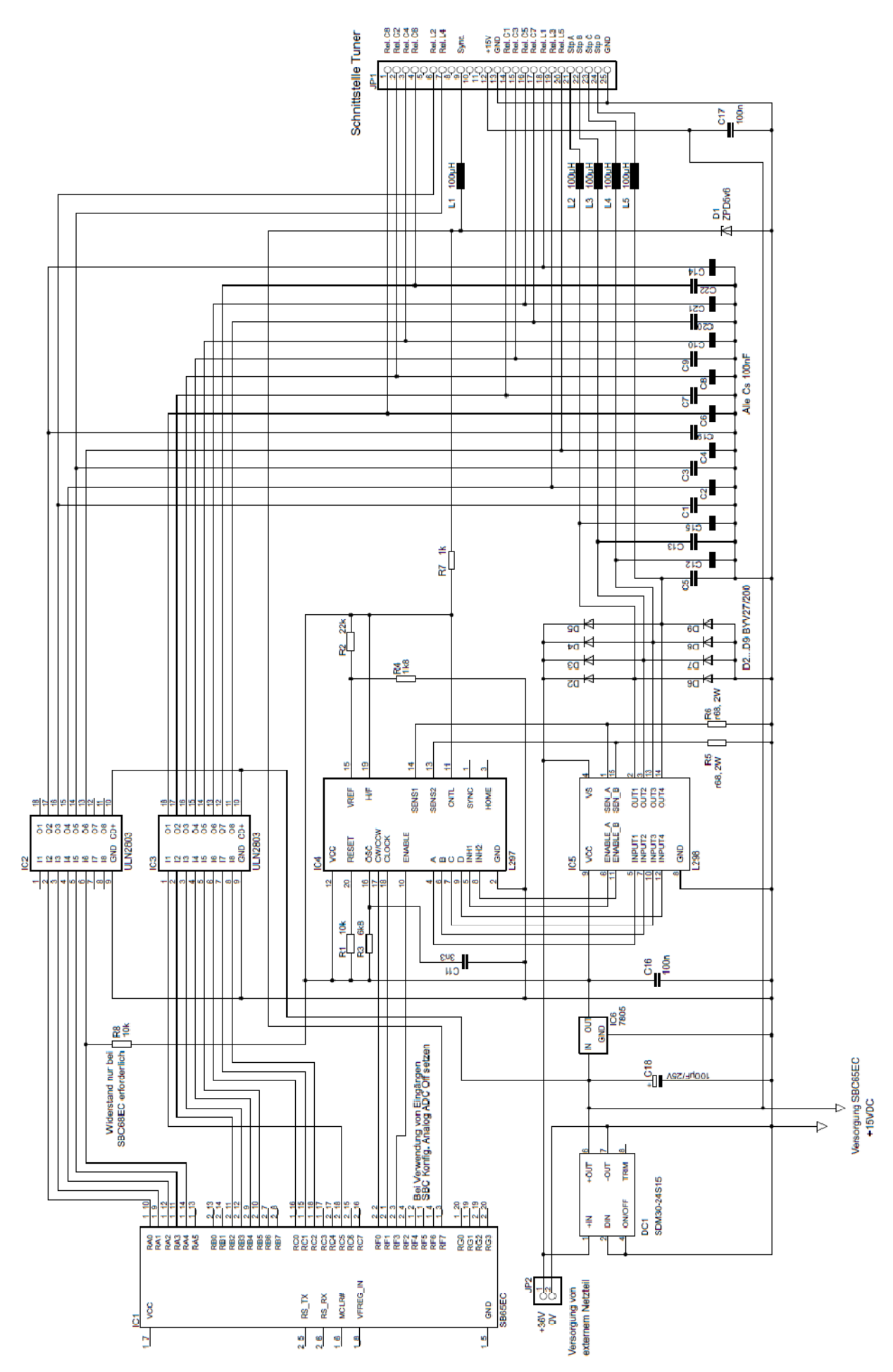

#### 8.5 Hamware AT-515, Variante mit RN-Stepp297

http://www.mikrocontroller-elektronik.de/schrittmotortreiber-rn-stepp297/

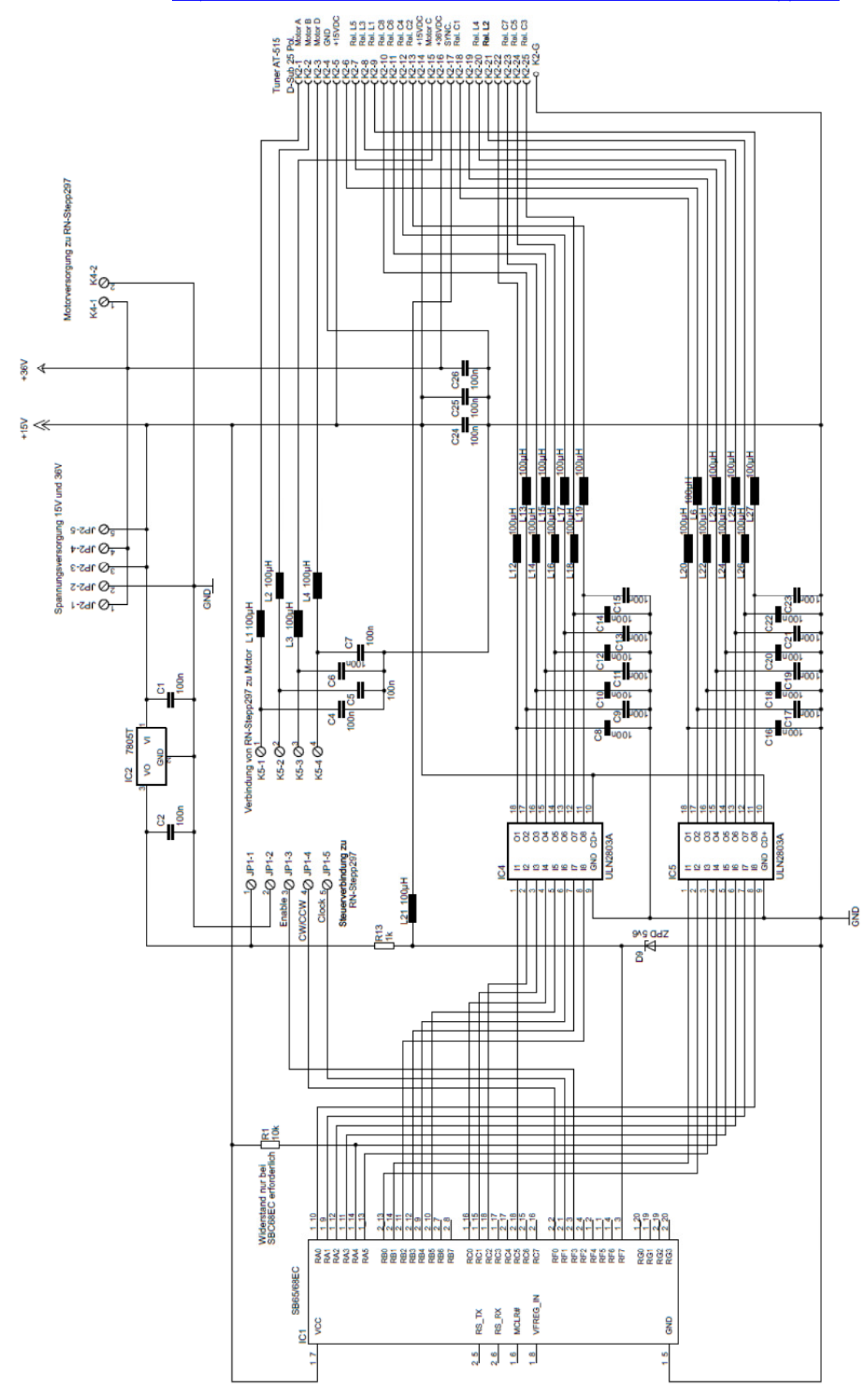

Die hier beschriebe Hard- und Software ist von Funkamateuren für Funkamateure entwickelt worden und erhebt keinen Anspruch auf Vollständigkeit und Fehlerfreiheit.

Zugesicherte Eigenschaften sind grundsätzlich ausgeschlossen. Der Einsatz und Betrieb der Hard- und Software unterliegt der persönlichen Verantwortung des jeweiligen Betreibers.